ГБУ ДО Дворец детского (юношеского) творчества Московского района Санкт-Петербурга

# ИНСТРУКЦИЯ

# по заполнению заявки на участие

во Всероссийском фестивале детского творчества «ДеТвоРа Победы», посвященном 80-летию Победы в Великой Отечественной войне 1941-1945 гг.

> Санкт-Петербург 2025

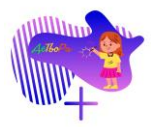

# Оглавление

| Документы, необходимые для заполнения заявки на участие в Фестивале | 3    |
|---------------------------------------------------------------------|------|
| Инструкция по заполнению формы для загрузки результатов участников  |      |
| Фестиваля в ГИР                                                     | 5    |
| Инструкция по загрузке файла(ов) на сервис Яндекс Диск              | 24   |
| Инструкция по заполнению заявки на участие в Фестивале              | . 32 |

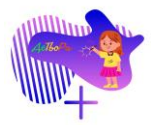

# Документы, необходимые для заполнения заявки на участие в Фестивале

ДОКУМЕНТ № 1. Согласие родителя (законного представителя) на обработку персональных данных несовершеннолетнего (для ребенка младше 14 лет). Данное согласие находится в Приложении 2 к Положению о Фестивале.

- 1. Заполните согласие.
- 2. Отсканируйте согласие <u>СТРОГО в формате \*.pdf</u>.
- 3. Загрузите скан-копию согласия (в формате \*.pdf) в облачное хранилище Яндекс Диск (инструкция), Облако Mail и др.
- 4. Оригинал согласия необходимо привезти на основной (очный) этап Фестиваля.

ДОКУМЕНТ № 2. Согласие участника на обработку персональных данных (для ребенка старше 14 лет). Данное согласие находится в Приложении 3 к Положению о Фестивале.

- 1. Заполните согласие.
- 2. Отсканируйте согласие <u>СТРОГО в формате \*.pdf</u>.
- 3. Загрузите скан-копию согласия (в формате \*.pdf) в облачное хранилище Яндекс Диск (инструкция), Облако Mail и др.
- 4. Оригинал согласия необходимо привезти на основной (очный) этап Фестиваля.

ДОКУМЕНТ № 3. Согласие педагога на обработку персональных данных. Данное согласие находится в Приложении 4 к Положению о Фестивале.

- 1. Заполните согласие.
- 2. Отсканируйте согласие <u>СТРОГО в формате \*.pdf</u>.
- 3. Загрузите скан-копию согласия (в формате \*.pdf) в облачное хранилище Яндекс Диск (инструкция), Облако Mail и др.
- 4. Оригинал согласия необходимо привезти на основной (очный) этап Фестиваля.

# ДОКУМНТ № 4. Форма для загрузки результатов участников Фестиваля в государственный информационный ресурс.

- 1. Скачайте <u>шаблон формы для загрузки результатов участников</u> <u>Фестиваля в государственный информационный ресурс</u> (далее – ГИР).
- 2. Заполните форму сведениями об участнике(ах) Фестиваля (инструкция).
- 3. Сохраните заполненную форму <u>СТРОГО в формате \*.xls</u> на компьютер.
- 4. Прикрепите файл с формой к заявке на участие в Фестивале (инструкция).

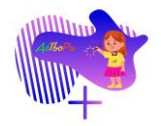

# Инструкция по заполнению формы для загрузки результатов участников Фестиваля в ГИР

ШАГ № 1. Скачайте файл шаблона для загрузки результатов в формате \*.xls.

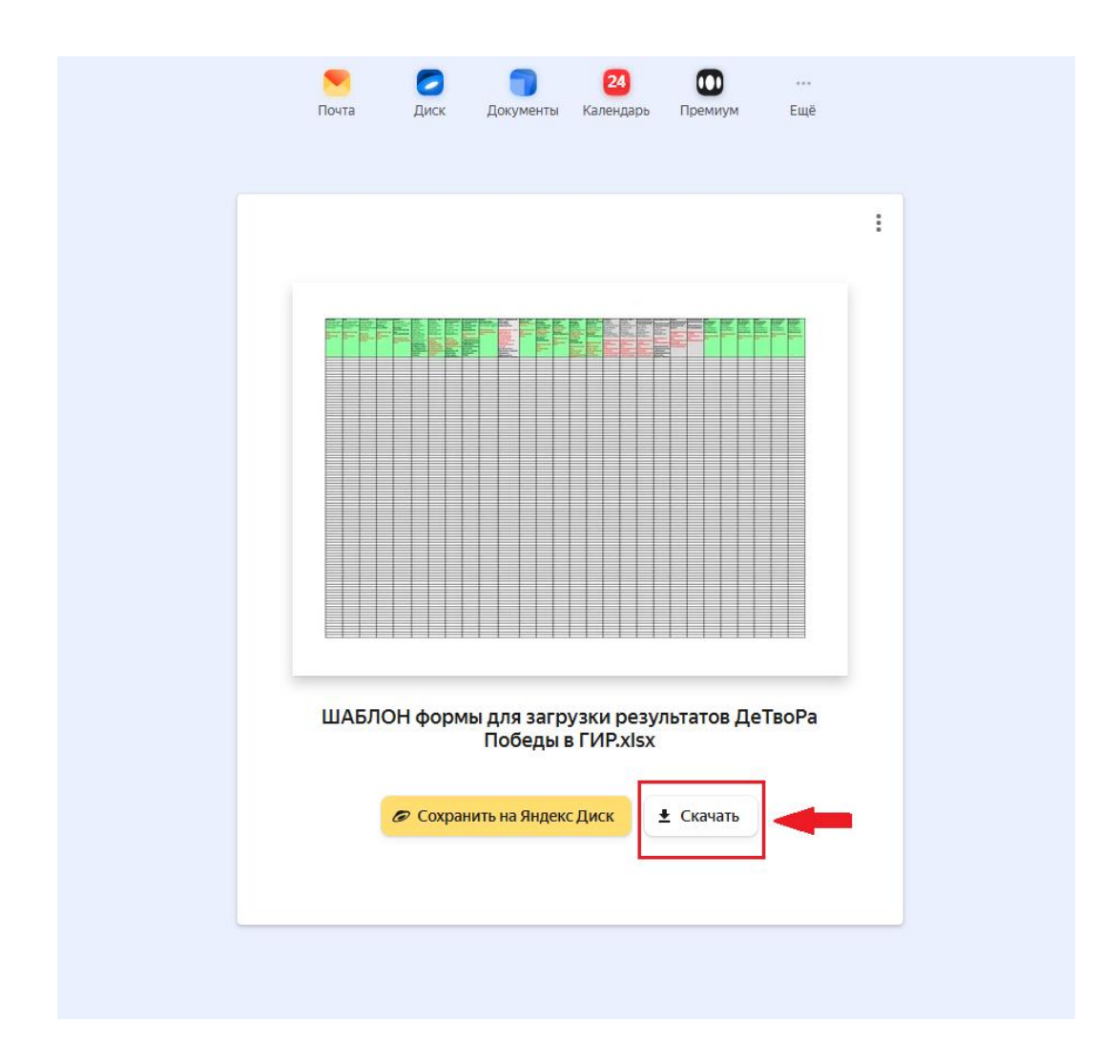

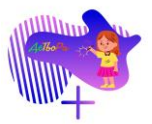

ШАГ № 2. Заполните файл сведениями об участнике(ах) Фестиваля.

В один файл вносятся ВСЕ дети, принимающие участие в номере/ в изготовлении работы.

1. Столбец «Учебный год достижения»

| А                                                                    | В                                                                                                    | С                                                                                                    | D                                                                                                    |
|----------------------------------------------------------------------|----------------------------------------------------------------------------------------------------|----------------------------------------------------------------------------------------------------|----------------------------------------------------------------------------------------------------|
| Учебный год<br>достижения<br>(в формате: 20хх-<br>20хх) /<br>Профиль | Фамилия<br>(в соответствии с<br>документом,<br>удостоверяющим<br>личность)<br>Обязательное для<br>заполнения поле | Имя<br>(в соответствии с<br>документом,<br>удостоверяющим<br>личность)<br>Обязательное для<br>заполнения поле | Отчество<br>(при наличии, в<br>соответствии с<br>документом,<br>удостоверяющим<br>личность)<br>Если нет отчества,<br>оставьте поле<br>пустым |
|                                                                      | <br>                                                                                                    | · · · · · · · · · · · · · · · · · · ·                                                                         |                                                                                                    |
| Выберите<br>варианто<br>ниспадаю<br>списка                           | один из                                                                                                    |                                                                                                    |                                                                                                    |
|                                                                      |                                                                                                    |                                                                                                    |                                                                                                    |

Нажмите на стрелочку рядом с выбранной ячейкой.

|   | А                 | В                 | С                 | D                  |
|---|-------------------|-------------------|-------------------|--------------------|
|   | Учебный год       | Фамилия           | Имя               | Отчество           |
|   | достижения        | (в соответствии с | (в соответствии с | (при наличии, в    |
|   | (в формате: 20хх- | документом,       | документом,       | соответствии с     |
|   | 20xx) /           | удостоверяющим    | удостоверяющим    | документом,        |
|   | Профиль           | личность)         | личность)         | удостоверяющим     |
|   |                   |                   |                   | личность)          |
|   |                   | Обязательное для  | Обязательное для  |                    |
|   |                   | заполнения поле   | заполнения поле   | Если нет отчества, |
|   |                   |                   |                   | оставьте поле      |
|   |                   |                   |                   | пустым             |
|   |                   |                   |                   |                    |
|   |                   |                   |                   |                    |
|   |                   |                   |                   |                    |
|   |                   |                   |                   |                    |
|   |                   |                   |                   |                    |
|   |                   |                   |                   |                    |
|   |                   | <b>•</b>          | <b>▼</b>          | ▼                  |
|   |                   | -                 |                   |                    |
| I | 2024-2025         | один из           |                   |                    |
| 1 | вариантов         | 3                 |                   |                    |
|   | ниспадаю          | щего              |                   |                    |
|   | списка            |                   |                   |                    |
|   |                   |                   |                   |                    |
|   |                   |                   |                   |                    |

Выберите из ниспадающего списка «2024-2025».

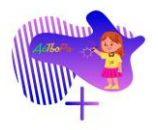

| А                                                                         | В                                                                                                    | С                                                                                                    | D                                                                                                    |                                                    |
|---------------------------------------------------------------------------|----------------------------------------------------------------------------------------------------|----------------------------------------------------------------------------------------------------|----------------------------------------------------------------------------------------------------|----------------------------------------------------|
| А<br>Учебный год<br>достижения<br>(в формате: 20xx-<br>20xx) /<br>Профиль | В<br>Фамилия<br>(в соответствии с<br>документом,<br>удостоверяющим<br>личность)<br>Обязательное для<br>заполнения поле | С<br>Имя<br>(в соответствии с<br>документом,<br>удостоверяющим<br>личность)<br>Обязательное для<br>заполнения поле | D<br>Отчество<br>(при наличии, в<br>соответствии с<br>документом,<br>удостоверяющим<br>личность)<br>Если нет отчества, | Дата ро<br>(в форм<br>Пример<br>Обязате<br>заполне |
|                                                                           |                                                                                                    |                                                                                                    | оставьте поле<br>пустым                                                                                                |                                                    |
| 2024-2025                                                                 | Сидоров                                                                                                    | Петр                                                                                                    | Андреевич                                                                                                    |                                                    |
| 2024-2025                                                                 | Иванов                                                                                                    | Игорь                                                                                                    | Александрович                                                                                                    |                                                    |
| 2024-2025                                                                 | Петрова                                                                                                    | Анастасия                                                                                                    | Викторивна                                                                                                    |                                                    |
|                                                                           |                                                                                                    |                                                                                                    |                                                                                                    |                                                    |

# 2. Столбцы «Фамилия», «Имя», «Отчество»

Введите в соответствующие столбцы Фамилию, Имя и Отчество участника(ов).

# 3. Столбец «Дата рождения»

| С                                                                                                    | D                                                                                                    | E                                                                                                    |                                              |
|----------------------------------------------------------------------------------------------------|----------------------------------------------------------------------------------------------------|----------------------------------------------------------------------------------------------------|----------------------------------------------|
| Имя<br>(в соответствии с<br>документом,<br>удостоверяющим<br>личность)<br>Обязательное для<br>заполнения поле | Отчество<br>(при наличии, в<br>соответствии с<br>документом,<br>удостоверяющим<br>личность)<br>Если нет отчества,<br>оставьте поле<br>пустым | Дата рождения<br>(в формате дд.мм.гггг)<br>Пример: 11.11.2011<br>Обязательное для<br>заполнения поле | СН<br>(В<br>XX<br>Пр<br>11<br>11<br>06<br>3а |
| Петр                                                                                                    | Андреевич                                                                                                    | 14.12.2014                                                                                           |                                              |
| Игорь                                                                                                    | Александрович                                                                                                    | 15.04.2016                                                                                           |                                              |
| Анастасия                                                                                                    | Викторивна                                                                                                    | 27.09.2015                                                                                           |                                              |
|                                                                                                    |                                                                                                    |                                                                                                    |                                              |

Введите дату рождения участника(ов) в формате ДД.ММ.ГГГГГ (дата.месяц.год).

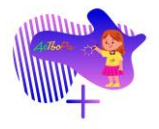

# 4. Столбец «СНИЛС»

| D                                                                                                    |   | E                                                                                                    | F                                                                                                    |                                                                                                    |
|----------------------------------------------------------------------------------------------------|---|----------------------------------------------------------------------------------------------------|----------------------------------------------------------------------------------------------------|----------------------------------------------------------------------------------------------------|
| Отчество<br>(при наличии, в<br>соответствии с<br>документом,<br>удостоверяющим<br>личность)<br>Если нет отчества,<br>оставьте поле<br>пустым |   | Е<br>Дата рождения<br>(в формате дд.мм.rrrr)<br>Пример: 11.11.2011<br>Обязательное для<br>заполнения поле | СНИЛС<br>(в формате:<br>xxx-xxx-xxx xx или<br>xxx-xxx-xxx xx или<br>xxx-xxx-xxx)<br>Пример:<br>112-233-445 95 или<br>112-233-445-95<br>Обязательное для<br>заполнения поле | Страна, в н<br>находится<br>организаци<br>представли<br>участник м<br>(заполняет<br>или назван<br>государств<br>Необходи<br>выбрать о<br>вариантов<br>ниспадаю<br>в ячейке |
| [                                                                                                    | Ŧ | <b>•</b>                                                                                                  |                                                                                                    | заполнени                                                                                                    |
| Андреевич                                                                                                    |   | 14.12.2014                                                                                                | 12345678900                                                                                                    |                                                                                                    |
| Александрович<br>Викторивна                                                                                                    |   | 15.04.2016<br>27.09.2015                                                                                  | Введите 11<br>номера СН<br>без пробел<br>иных знако                                                                                                    | цифр<br>НИЛС<br>пови<br>ов                                                                                                    |
|                                                                                                    |   |                                                                                                    |                                                                                                    |                                                                                                    |

# Введите 11 цифр номера СНИЛС участника(ов) без пробелов и иных знаков.

| D                  | E                      | F                  |           |
|--------------------|------------------------|--------------------|-----------|
| Отчество           | Дата рождения          | СНИЛС              | Страна, в |
| (при наличии, в    | (в формате дд.мм.гггг) | (в формате:        | находитс  |
| соответствии с     | Пример: 11.11.2011     | ХХХ-ХХХ-ХХХ ХХ ИЛИ | организац |
| документом,        |                        | xxx-xxx-xxx-xx)    | представ. |
| удостоверяющим     | Обязательное для       | Пример:            | участник  |
| личность)          | заполнения поле        | 112-233-445 95 или | (заполняє |
|                    |                        | 112-233-445-95     | или назва |
| Если нет отчества, |                        |                    | государст |
| оставьте поле      |                        | Обязательное для   | Необход   |
| пустым             |                        | заполнения поле    | выбрать   |
|                    |                        |                    | варианто  |
|                    |                        |                    | ниспадан  |
|                    |                        |                    | в ячеике  |
|                    |                        |                    | 05        |
|                    |                        |                    | Ооязател  |
| <b>•</b>           | ▼                      | <b>•</b>           | заполнен  |
| Андреевич          | 14.12.2014             | 123-456-789-00     |           |
| Александрович      | 15.04.2016             |                    | 1         |
| Викторивна         | 27.09.2015             |                    |           |
|                    |                        | Введите 11         | цифр      |
|                    |                        | номера Сн          |           |
|                    |                        | иных знако         | B         |
|                    |                        |                    |           |
|                    | 1                      |                    |           |

После нажатия клавиши «Enter» на клавиатуре или при переходе в другую ячейку номер СНИЛС преобразуется в нужный формат.

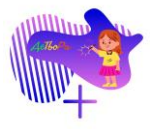

# 5. Столбец «Страна»

|   | F                  |   | 0           | 3          |             |          | Н     |
|---|--------------------|---|-------------|------------|-------------|----------|-------|
|   | СНИЛС              |   | Страна, в к | оторой     | Субъ        | ьект Р   | Φ, Ε  |
| ) | (в формате:        |   | находится   |            | котор       | оом на   | аход  |
|   | ххх-ххх-ххх хх или |   | организация | я, которую | орган       | изаци    | 1Я, К |
|   | xxx-xxx-xxx-xx)    |   | представля  | ет         | предо       | ставл    | яет   |
|   | Пример:            |   | участник ме | роприятия  | участ       | ГНИК М   | еро   |
|   | 112-233-445 95 или |   | (заполняето | я "Россия" |             |          |       |
|   | 112-233-445-95     |   | или названи | е иного    | Если        | указа    | ана   |
|   |                    |   | государства | I)         | "Poc        | сия",    |       |
|   | Обязательное для   |   | Необходим   | 10         | необ        | ходи     | мо    |
|   | заполнения поле    |   | выбрать о,  | дин из     | выбр        | рать (   | оди   |
|   |                    |   | вариантов   |            | вари        | антов    | 3     |
|   |                    |   | ниспадающ   | его списка | нисп        | адаю     | щег   |
|   |                    |   | в ячейке    |            | в яче       | йке      |       |
|   |                    |   |             |            |             |          |       |
|   |                    |   | Обязателы   | юе для     |             |          |       |
|   |                    | _ | заполнения  | поле       |             |          |       |
| ٣ | 100.150.700.00     |   |             | ¥          |             | <u> </u> |       |
|   | 123-456-789-00     |   |             |            | -           |          |       |
|   | 234-567-890-00     |   |             | Выберите   | OUN         | 147      |       |
|   | 345-678-900-00     |   |             | варианто   | . один<br>в | 10       |       |
|   |                    |   |             | ниспадаю   | щего        |          |       |
|   |                    |   |             | списка     |             |          |       |
|   |                    |   |             |            |             |          |       |
|   |                    |   |             |            |             |          |       |

Нажмите на стрелочку рядом с выбранной ячейкой.

|   | F                  |   | G                     | Н                  |
|---|--------------------|---|-----------------------|--------------------|
|   | СНИЛС              |   | Страна, в которой     | Субъект РФ, в      |
| ) | (в формате:        |   | находится             | котором находится  |
|   | ххх-ххх-ххх хх или |   | организация, которую  | организация, котор |
|   | xxx-xxx-xxx)       |   | представляет          | представляет       |
|   | Пример:            |   | участник мероприятия  | участник мероприя  |
|   | 112-233-445 95 или |   | (заполняется "Россия" |                    |
|   | 112-233-445-95     |   | или название иного    | Если указана стра  |
|   |                    |   | государства)          | "Россия",          |
|   | Обязательное для   |   | Необходимо            | необходимо         |
|   | заполнения поле    |   | выбрать один из       | выбрать один из    |
|   |                    |   | вариантов             | вариантов          |
|   |                    |   | ниспадающего списка   | ниспадающего спи   |
|   |                    |   | в ячейке              | в ячейке           |
|   |                    |   |                       |                    |
|   |                    |   | Обязательное для      |                    |
|   | _                  |   | заполнения поле       |                    |
| ٣ |                    | Ŧ | -                     |                    |
|   | 123-456-789-00     | r |                       | -                  |
|   | 234-567-890-00     | t | Россия                |                    |
|   | 345-678-900-00     | t | obiocpini             | Родин из           |
|   |                    |   | ниспадаю              | ощего              |
|   |                    |   | списка                | ·                  |
|   |                    |   |                       |                    |
|   |                    |   |                       |                    |

Выберите из ниспадающего списка «Россия».

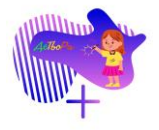

# 6. Столбец «Субъект РФ»

| F                  | G                     | Н                           | I.               |
|--------------------|-----------------------|-----------------------------|------------------|
| снилс              | Страна, в которой     | Субъект РФ. в               | Наименование     |
| (в формате:        | находится             | котором находится           | организации, в   |
| ххх-ххх-ххх хх ипи | организация которую   | организация которую         | которой обучает  |
| xxx-xxx-xxx-xx)    | представляет          | представляет                | которую прелста  |
| Пример:            | участник мероприятия  | участник мероприятия        | участник меропо  |
| 112-233-445 95 или | (заполняется "Россия" | ) de l'hin incponpris l'hin | J de minicipente |
| 112 233 445 05     |                       | Если указана страна         | Если не обучал   |
| 112-233-443-33     | госуларства)          | "Воссия"                    | ODESHW22UMM      |
|                    | Нообхолимо            |                             | организации,     |
| ооязательное для   | пеооходимо            | пеобходимо                  | неооходимо       |
| заполнения поле    | выорать один из       | выорать один из             | заполнить поле   |
|                    | вариантов             | вариантов                   | «иные сведени    |
|                    | ниспадающего списка   | ниспадающего списка         | ооучении участ   |
|                    | в ячейке              | в ячейке                    | мероприятия"     |
|                    |                       |                             |                  |
|                    | Обязательное для      |                             |                  |
| _                  | заполнения поле       |                             |                  |
| <b>•</b>           | <b>•</b>              |                             |                  |
| 123-456-789-00     | Россия                |                             | -                |
| 234-567-890-00     | Россия                | Выберит                     | 0.000 102        |
| 345-678-900-00     | Россия                | варианто                    | в                |
|                    |                       | ниспадаю                    | ощего            |
|                    |                       | списка                      |                  |
|                    |                       |                             |                  |
|                    |                       |                             |                  |
|                    |                       |                             |                  |

Нажмите на стрелочку рядом с выбранной ячейкой.

| F                  | G                                       | Н                               | I.                    | J                 |
|--------------------|-----------------------------------------|---------------------------------|-----------------------|-------------------|
| СНИЛС              | Страна, в которой                       | Субъект РФ, в                   | Наименование          | Подразделение     |
| (в формате:        | находится                               | котором находится               | организации, в        | организации,      |
| ххх-ххх-ххх хх или | организация, которую                    | организация, которую            | которой обучается или | которую           |
| xxx-xxx-xxx-xx)    | представляет                            | представляет                    | которую представляет  | представляет      |
| Пример:            | участник мероприятия                    | участник мероприятия            | участник мероприятия  | участник          |
| 112-233-445 95 или | (заполняется "Россия"                   |                                 |                       | мероприятия       |
| 112-233-445-95     | или название иного                      | Если указана страна             | Если не обучался в    |                   |
|                    | государства)                            | "Россия",                       | организации,          | Заполняется при   |
| Обязательное для   | Необходимо                              | необходимо                      | необходимо            | необходимости:    |
| заполнения поле    | выбрать один из                         | выбрать один из                 | заполнить поле        | обособленные      |
|                    | вариантов                               | вариантов                       | «иные сведения оо     | подразделения -   |
|                    | ниспадающего списка                     | ниспадающего списка             | ооучении участника    | филиалы,          |
|                    | в ячеике                                | в ячеике                        | мероприятия           | подразделения при |
|                    | 050000000000000000000000000000000000000 |                                 |                       | вузах - школы,    |
|                    | заполнения поле                         |                                 |                       | лицеи, колледжи,  |
| <b>▼</b>           |                                         | -                               | -                     | σπц<br>▼          |
| 123-456-789-00     | Россия                                  |                                 | -                     |                   |
| 234-567-890-00     | Россия                                  | Алтайский край                  |                       |                   |
| 345-678-900-00     | Россия                                  | Амурская область                |                       |                   |
|                    |                                         | Архангельская област            | гь                    |                   |
|                    |                                         | Астраханская область            | )                     |                   |
|                    |                                         | Белгородская область            | •                     |                   |
|                    |                                         | Брянская область                |                       |                   |
|                    |                                         | Владимирская област             | ъ                     |                   |
|                    |                                         | Волгоградская област            | гь                    |                   |
|                    |                                         | Вологодская область             |                       |                   |
|                    |                                         | Воронежская область             | <b>,</b>              |                   |
|                    |                                         |                                 |                       |                   |
|                    |                                         | г. Москва                       |                       |                   |
|                    |                                         | г. Москва<br>г. Санкт-Петербург | 1                     | •                 |

Выберите из ниспадающего списка тот субъект Российской Федерации, в котором обучается участник(и).

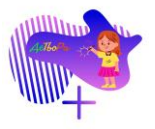

Россия

| G                     | H                    |                       |     |
|-----------------------|----------------------|-----------------------|-----|
| Страна, в которой     | Субъект РФ, в        | Наименование          | По  |
| находится             | котором находится    | организации, в        | ор  |
| организация, которую  | организация, которую | которой обучается или | кот |
| представляет          | представляет         | которую представляет  | пр  |
| участник мероприятия  | участник мероприятия | участник мероприятия  | уча |
| (заполняется "Россия" |                      |                       | ме  |
| или название иного    | Если указана страна  | Если не обучался в    |     |
| государства)          | "Россия",            | организации,          | 3ai |
| Необходимо            | необходимо           | необходимо            | нес |
| выбрать один из       | выбрать один из      | заполнить поле        |     |
| вариантов             | вариантов            | «Иные сведения об     | по, |
| ниспадающего списка   | ниспадающего списка  | обучении участника    | фи  |
| в ячейке              | в ячейке             | мероприятия"          | по, |
|                       |                      |                       | ву: |
| Обязательное для      |                      |                       | ли  |
| заполнения поле       |                      |                       | СУ  |
| ▼                     | <b>•</b>             | ▼                     |     |
| Россия                | г. Санкт-Петербург   | ГБУ ДО ДД(Ю)Т         |     |
|                       |                      | Московского           |     |
|                       |                      | района Санкт-         |     |
|                       |                      | Петербурга            |     |
| Россия                | г. Санкт-Петербург   | ГБУ ДО ДД(Ю)Т         |     |

#### 7. Столбец №Наименование организации»

Введите наименование образовательной организации, в которой обучается или которую представляет участник(и).

#### 8. Столбец «Подразделение организации»

г. Санкт-Петербург ГБУ ДО ДД(Ю)Т

|   | Н                    | l. I                  | J                 |         |
|---|----------------------|-----------------------|-------------------|---------|
|   | Субъект РФ, в        | Наименование          | Подразделение     | Адрес   |
|   | котором находится    | организации, в        | организации,      | (населе |
|   | организация, которую | которой обучается или | которую           | полный  |
|   | представляет         | которую представляет  | представляет      |         |
|   | участник мероприятия | участник мероприятия  | участник          | Обязат  |
|   |                      |                       | мероприятия       | заполн  |
|   | Если указана страна  | Если не обучался в    |                   |         |
|   | "Россия",            | организации,          | Заполняется при   |         |
|   | необходимо           | необходимо            | необходимости:    |         |
|   | выбрать один из      | заполнить поле        | обособленные      |         |
|   | вариантов            | «Иные сведения об     | подразделения -   |         |
| 1 | ниспадающего списка  | обучении участника    | филиалы,          |         |
|   | в ячейке             | мероприятия"          | подразделения при |         |
|   |                      |                       | вузах - школы,    |         |
|   |                      |                       | лицеи, колледжи,  |         |
|   |                      |                       | СУНЦ              |         |
|   | •                    | <b>*</b>              | <b>*</b>          |         |
|   | г. Санкт-Петербург   | ТБУДОДД(Ю)Т           |                   |         |
|   |                      | Московского           |                   |         |
|   |                      | района Санкт-         |                   |         |
|   | 0 8 6                | Петербурга            |                   |         |
|   | г. Санкт-Петербург   | т Бу ДО ДД(Ю)Т        |                   |         |
|   | г. Санкт-Петербург   | ГБУ ДО ДД(Ю)Т         |                   |         |
|   |                      |                       |                   |         |
|   |                      |                       |                   |         |

#### ВНИМАНИЕ!

Заполняется при необходимости.

Введите подразделение организации, которую представляет участник(и).

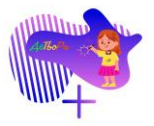

# 9. Столбец «Адрес организации»

| Подразделение<br>организации,<br>которую         Адрес организации<br>(населенный пункт или<br>полный адрес)         Иные сведения об<br>обучении участника<br>мероприятия           участник         Обязательное для<br>заполнения поле         Заполняется, если у<br>не обучается в<br>организации, необх<br>указать одно из зна<br>необходимости:         Заполняется, если у<br>не обучается в<br>организации, необх<br>указать одно из зна<br>ниспадающего спис<br>не обучается /<br>Обучение в форме<br>семейного образов<br>Обучение в форме<br>самообразования           вузах - школы,<br>лицеи, колледжи,<br>СУНЦ             Санкт-Петербург, ул.<br>Алтайская, д. 24 | J                 | К                     | L                       |
|----------------------------------------------------------------------------------------------------|-------------------|-----------------------|-------------------------|
| организации, (населенный пункт или полный адрес) обучении участника мероприятия заполный адрес) ворганизации, необхучается в организации, необхучается в организации, необхучается в организации, необхучается при не обучается в организации, необхучается при необходимости: обособленные подразделения при вузах - школы, лицеи, колледжи, СУНЦ Санкт-Петербург, ул. Алтайская, д. 24                                                                                                    | Подразделение     | Адрес организации     | Иные сведения об        |
| которую полный адрес) мероприятия<br>представляет<br>участник Обязательное для заполняется, если у<br>мероприятия заполнения поле Не обучается в<br>организации, необх<br>заполняется при не обучается в<br>организации, необх<br>указать одно из зна<br>ниспадающего спис<br>не обучается /<br>Обучение в форме<br>семейного образов<br>Обучение в форме<br>семейного образования<br>ицеи, колледжи,<br>СУНЦ Санкт-Петербург, ул.<br>Алтайская, д. 24                                                                                                    | организации,      | (населенный пункт или | обучении участника      |
| представляет<br>участник Обязательное для<br>мероприятия заполнения поле Заполняется, если у<br>не обучается в<br>организации, необх<br>указать одно из зна<br>необходимости:<br>обособленные<br>подразделения -<br>филиалы,<br>подразделения при<br>вузах - школы,<br>лицеи, колледжи,<br>СУНЦ $\checkmark$ Санкт-Петербург, ул.<br>Алтайская, д. 24                                                                                                    | которую           | полный адрес)         | мероприятия             |
| участник Обязательное для Заполняется, если у не обучается в организации, необх указать одно из зна необходимости: обособленные подразделения - филиалы, подразделения при вузах - школы, лицеи, колледжи, СУНЦ САНКТ-Петербург, ул. Алтайская, д. 24                                                                                                    | представляет      |                       |                         |
| мероприятия       заполнения поле       не обучается в         Заполняется при       организации, необх         необходимости:       указать одно из зна         обособленные       ниспадающего спис         подразделения -       Не обучается /         филиалы,       Обучение в форме         подразделения при       вузах - школы,         вузах - школы,       обособразования         лицеи, колледжи,       сунц         Сунц       санкт-Петербург, ул.         Алтайская, д. 24       санктая, д. 24                                                                                                    | участник          | Обязательное для      | Заполняется, если учас  |
| Заполняется при<br>необходимости:<br>обособленные<br>подразделения -<br>филиалы,<br>подразделения при<br>вузах - школы,<br>лицеи, колледжи,<br>СУНЦ<br>Санкт-Петербург, ул.<br>Алтайская, д. 24                                                                                                    | мероприятия       | заполнения поле       | не обучается в          |
| Заполняется при<br>необходимости:<br>обособленные<br>подразделения -<br>филиалы,<br>подразделения при<br>вузах - школы,<br>лицеи, колледжи,<br>СУНЦ<br>Санкт-Петербург, ул.<br>Алтайская, д. 24                                                                                                    |                   |                       | организации, необходи   |
| необходимости:       ниспадающего спис         обособленные       не обучается /         подразделения -       Обучение в форме         филиалы,       Семейного образов         подразделения при       Обучение в форме         вузах - школы,       Обучение в форме         лицеи, колледжи,       Сунц         СУНЦ       Санкт-Петербург, ул.         Алтайская, д. 24       Санкт-Петербург, ул.                                                                                                    | Заполняется при   |                       | указать одно из значені |
| обособленные<br>подразделения -<br>филиалы,<br>подразделения при<br>вузах - школы,<br>лицеи, колледжи,<br>СУНЦ<br>СЗНЦ<br>САНКТ-Петербург, ул.<br>Алтайская, д. 24                                                                                                    | необходимости:    |                       | ниспадающего списка:    |
| подразделения -<br>филиалы,<br>подразделения при<br>вузах - школы,<br>лицеи, колледжи,<br>СУНЦ<br>СУНЦ<br>СЗНКТ-Петербург, ул.<br>Алтайская, д. 24<br>Алтайская, д. 24                                                                                                    | обособленные      |                       | Не обучается /          |
| филиалы,<br>подразделения при<br>вузах - школы,<br>лицеи, колледжи,<br>СУНЦ<br>СЗНЦ<br>Санкт-Петербург, ул.<br>Алтайская, д. 24                                                                                                    | подразделения -   |                       | Обучение в форме        |
| подразделения при<br>вузах - школы,<br>лицеи, колледжи,<br>СУНЦ<br>СУНЦ<br>САНКТ-Петербург, ул.<br>Алтайская, д. 24                                                                                                    | филиалы,          |                       | семейного образовани    |
| вузах - школы,<br>лицеи, колледжи,<br>СУНЦ<br>СУНЦ<br>Санкт-Петербург, ул.<br>Алтайская, д. 24                                                                                                    | подразделения при |                       | Обучение в форме        |
| лицеи, колледжи,<br>СУНЦ<br>СУНЦ<br>Санкт-Петербург, ул.<br>Алтайская, д. 24                                                                                                    | вузах - школы,    |                       | самообразования         |
| Сунц Синкт-Петербург, ул. Алтайская, д. 24                                                                                                    | лицеи, колледжи,  |                       |                         |
| ▼ ▼ Санкт-Петербург, ул.<br>Алтайская, д. 24                                                                                                    | СУНЦ              |                       |                         |
| Санкт-Петербург, ул.<br>Алтайская, д. 24                                                                                                    | <b>•</b>          | <b>•</b>              |                         |
| Алтайская, д. 24                                                                                                    |                   | Санкт-Петербург, ул.  |                         |
|                                                                                                    |                   | Алтайская, д. 24      |                         |
|                                                                                                    |                   |                       |                         |
|                                                                                                    |                   |                       |                         |
| Санкт-Петербург, ул.                                                                                                    |                   | Санкт-Петербург, ул.  |                         |
| Санкт-Петербург, ул.                                                                                                    |                   | Санкт-Петербург, ул.  |                         |
|                                                                                                    |                   |                       | <b>-</b>                |
|                                                                                                    |                   |                       |                         |

Введите ПОЛНЫЙ адрес образовательной организации, которую представляет участник(и).

# 10. Столбец «Иные сведения об обучении участника»

| К                     | L                          | М                   |   |
|-----------------------|----------------------------|---------------------|---|
| Адрес организации     | Иные сведения об           | Класс / Курс        | ł |
| (населенный пункт или | обучении участника         | обучения            | 1 |
| полный адрес)         | мероприятия                | Целое число от 1 до | e |
|                       |                            | 12                  | 1 |
| Обязательное для      | Заполняется, если участник |                     | H |
| заполнения поле       | не обучается в             | Обязательное для    | × |
|                       | организации, необходимо    | заполнения поле     | Г |
|                       | указать одно из значений   |                     |   |
|                       | ниспадающего списка:       |                     | C |
|                       | Не обучается /             |                     | 3 |
|                       | Обучение в форме           |                     |   |
|                       | семейного образования /    |                     |   |
|                       | Обучение в форме           |                     |   |
|                       | самообразования            |                     |   |
|                       |                            |                     |   |
|                       |                            |                     |   |
| <b>•</b>              | <b>•</b>                   | <b>•</b>            |   |
| Санкт-Петербург, ул.  |                            |                     |   |
| Алтайская, д. 24      |                            |                     |   |
|                       | Г                          |                     |   |
|                       |                            | <b>Y</b>            |   |
| Санкт-Петербург, ул.  | L                          |                     |   |
| Санкт-Петербург, ул.  |                            |                     |   |
|                       |                            |                     |   |
|                       | <u> </u> +                 |                     |   |
|                       |                            |                     |   |

#### ВНИМАНИЕ!

Заполняется при необходимости.

Нажмите на стрелочку рядом с выбранной ячейкой.

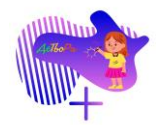

| К                     | L                          | М                   |    |
|-----------------------|----------------------------|---------------------|----|
| Адрес организации     | Иные сведения об           | Класс / Курс        | Кс |
| (населенный пункт или | обучении участника         | обучения            | Te |
| полный адрес)         | мероприятия                | Целое число от 1 до | бе |
|                       |                            | 12                  | To |
| Обязательное для      | Заполняется, если участник |                     | HC |
| заполнения поле       | не обучается в             | Обязательное для    | хх |
|                       | организации, необходимо    | заполнения поле     | П  |
|                       | указать одно из значений   |                     |    |
|                       | ниспадающего списка:       |                     | O  |
|                       | Не обучается /             |                     | за |
|                       | Обучение в форме           |                     |    |
|                       | семейного образования /    |                     |    |
|                       | Обучение в форме           |                     |    |
|                       | самообразования            |                     |    |
|                       |                            |                     |    |
| _                     |                            | _                   |    |
| · · · · ·             | <b>T</b>                   | ▼                   |    |
| Санкт-Петербург, ул.  |                            |                     |    |
| Алтаиская, д. 24      |                            |                     |    |
|                       |                            | _                   |    |
| О П б                 |                            |                     |    |
| Санкт-петероург, ул.  | Не обучается               |                     |    |
| Санкт-Петербург, ул.  | Обучение в форме семейно   | ого образования     |    |
|                       | Обучение в форме самооб    | разования           |    |
|                       |                            |                     |    |
|                       |                            |                     |    |
|                       |                            |                     |    |

#### ВНИМАНИЕ!

Заполняется при необходимости.

Выберите из ниспадающего списка нужный вариант.

# 11. Столбец «Класс/ Курс обучения»

| К                     | L                          | М                   |          |
|-----------------------|----------------------------|---------------------|----------|
| Адрес организации     | Иные сведения об           | Класс / Курс        | Контактн |
| (населенный пункт или | обучении участника         | обучения            | Телефон  |
| полный адрес)         | мероприятия                | Целое число от 1 до | без кода |
|                       |                            | 12                  | Только 1 |
| Обязательное для      | Заполняется, если участник |                     | номера т |
| заполнения поле       | не обучается в             | Обязательное для    | XXXXXXXX |
|                       | организации, необходимо    | заполнения поле     | Пример:  |
|                       | указать одно из значений   |                     | ~~       |
|                       | ниспадающего списка:       |                     | Обязател |
|                       | Не обучается /             |                     | заполнен |
|                       | обучение в форме           |                     |          |
|                       | Обучение в форме           |                     |          |
|                       | самообразования            |                     |          |
|                       |                            |                     |          |
|                       |                            |                     |          |
| <b>•</b>              | <b>•</b>                   | <b>•</b>            |          |
| Санкт-Петербург, ул.  |                            | 4                   |          |
| Алтайская, д. 24      |                            |                     |          |
|                       |                            |                     |          |
| О П б                 |                            | 0                   |          |
| Санкт-петероург, ул.  |                            | 2                   |          |
| Антайская, д. 25      |                            |                     |          |
|                       |                            |                     |          |
| Санкт-Петербург, ул.  |                            |                     |          |
| Алтайская, д. 26      |                            |                     |          |
|                       |                            |                     |          |
|                       |                            |                     |          |
|                       |                            | Введите             |          |
|                       |                            | целое чис           | ло       |
|                       |                            | от 1 до 12          |          |
|                       |                            |                     |          |
|                       |                            |                     |          |

Введите номер класса, в котором обучается участник(и).

Необходимо ввести целое число от 1 до 12.

#### ВАЖНО!

Детские сады не заполняют данный столбец.

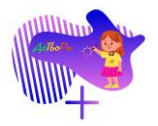

# 12. Столбец «Контактные данные. Телефон участника»

|   | M                                                                                            | N                                                                                                    | ۱                                                                          |           | 0                                                                                                    |                                                                                   |
|---|----------------------------------------------------------------------------------------------|----------------------------------------------------------------------------------------------------|----------------------------------------------------------------------------|-----------|----------------------------------------------------------------------------------------------------|-----------------------------------------------------------------------------------|
| K | Класс / Курс<br>обучения<br>Целое число от 1 до<br>12<br>Обязательное для<br>заполнения поле | Контактные<br>Телефон уч<br>без кода ст<br>Только 10 ц<br>номера тел<br>хохохохох<br>Пример: 91<br>Обязательн<br>заполнения | аданные.<br>настника<br>раны<br>ифр<br>ефона<br>23456789<br>юе для<br>поле |           | Контактные данные.<br>Е-таіl участника<br>Только одно<br>значение<br>Пример:<br>ivanov@mail.ru<br>Обязательное для<br>заполнения поле | Кон<br>Тел<br>(зан<br>пре<br>Тол<br>ном<br>ххх<br>Прн<br>Обя<br>зап<br>нес<br>уча |
| r | <b>•</b>                                                                                     |                                                                                                    |                                                                            | Ŧ         |                                                                                                    |                                                                                   |
|   | 4                                                                                            | 912345678                                                                                                    | 39                                                                         |           |                                                                                                    |                                                                                   |
|   | 2                                                                                            |                                                                                                    | Введите<br>10 цифр<br>телефон<br>или 8                                     | то<br>о н | олько<br>омера<br>без +7                                                                                                    |                                                                                   |
|   | 3                                                                                            |                                                                                                    |                                                                            |           |                                                                                                    |                                                                                   |

Введите только 10 цифр номера телефона без кода страны, «+7», «8».

#### ВАЖНО!

Для несовершеннолетних участников (младше 18 лет) можно вносить номер телефона родителя (законного представителя).

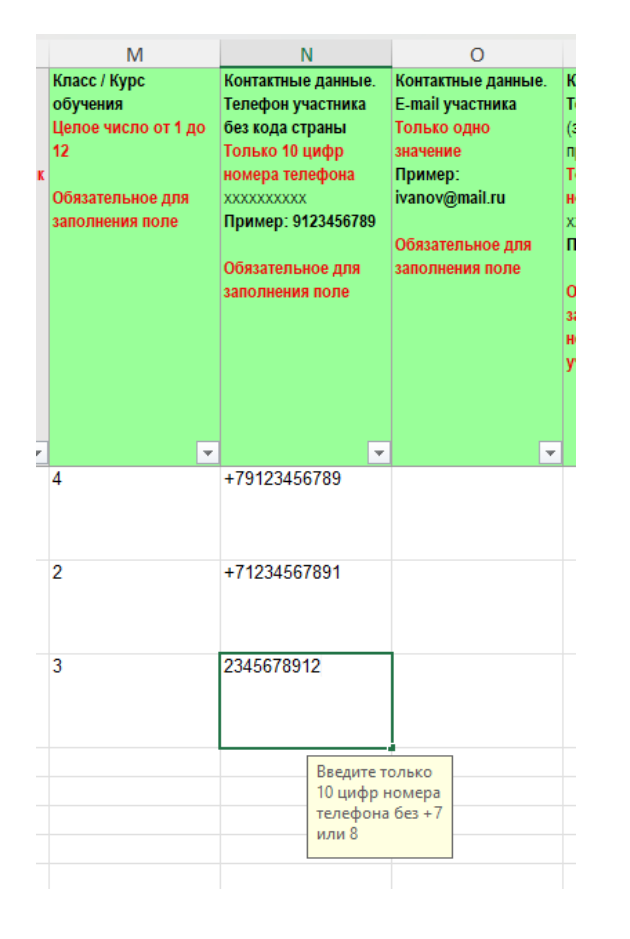

После нажатия клавиши «Enter» на клавиатуре или при переходе в другую ячейку номер телефона преобразуется в нужный формат.

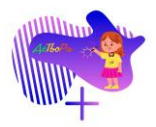

#### 13. Столбец «Контактные данные. Е-таіl участника»

| N                  | 0                  | Р                   |
|--------------------|--------------------|---------------------|
| Контактные данные. | Контактные данные. | Контактные данные.  |
| Телефон участника  | E-mail участника   | Телефон родителя    |
| без кода страны    | Только одно        | (законного          |
| Только 10 цифр     | значение           | представителя)      |
| номера телефона    | Пример:            | Только 10 цифр      |
| XXXXXXXXXXX        | ivanov@mail.ru     | номера телефона     |
| Пример: 9123456789 |                    | XXXXXXXXXX          |
|                    | Обязательное для   | Пример: 9123456789  |
| Обязательное для   | заполнения поле    |                     |
| заполнения поле    |                    | Обязательное для    |
|                    |                    | заполнения поле для |
|                    |                    | несовершеннолетних  |
|                    |                    | участников          |
|                    |                    |                     |
|                    |                    |                     |
| _                  |                    |                     |
| <b>•</b>           | <b>*</b>           | <b>T</b>            |
| +79123456789       | sidorov@mail.ru    |                     |
|                    |                    |                     |
|                    |                    |                     |
|                    |                    |                     |
| +71234567891       | ivanov@yandex.ru   |                     |
|                    |                    |                     |
|                    |                    |                     |
|                    |                    |                     |
| +72345678912       | petrova@yandex.ru  |                     |
|                    |                    |                     |
|                    |                    |                     |
|                    |                    |                     |
|                    |                    |                     |

Введите только одно значение электронной почты участника.

#### ВАЖНО!

Для несовершеннолетних участников (младше 18 лет) можно вносить номер телефона родителя (законного представителя).

#### 14. Столбец «Контактные данные. Телефон родителя»

| 0                  | Р                   | Q                  |
|--------------------|---------------------|--------------------|
| Контактные данные. | Контактные данные.  | Контактные данные. |
| E-mail участника   | Телефон родителя    | E-mail родителя    |
| Только одно        | (законного          | (законного         |
| значение           | представителя)      | представителя)     |
| Пример:            | Только 10 цифр      | Только одно        |
| ivanov@mail.ru     | номера телефона     | значение           |
|                    | XXXXXXXXXXX         | Пример:            |
| Обязательное для   | Пример: 9123456789  | ivanov@mail.ru     |
| заполнения поле    |                     |                    |
|                    | Обязательное для    | Обязательное для   |
|                    | заполнения поле для | заполнения поле    |
|                    | несовершеннолетних  | для                |
|                    | участников          | несовершеннолетних |
|                    |                     | участников         |
|                    |                     |                    |
| _                  |                     |                    |
| <b>▼</b>           | <b>•</b>            | <b>T</b>           |
| sidorov@mail.ru    | 9123456789          |                    |
|                    |                     |                    |
|                    |                     |                    |
|                    |                     |                    |
| ivanov@yandex.ru   | Введите т           | олько              |
|                    | 10 цифр н           | омера              |
|                    | телефона            | без +7             |
|                    | или 8               |                    |
| petrova@yandex.ru  |                     |                    |
|                    |                     |                    |
|                    |                     |                    |
|                    |                     |                    |

Введите только 10 цифр номера телефона без кода страны, «+7», «8».

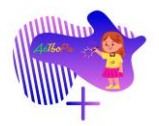

| 0                  | Р                                                                           | Q                                                                                     |
|--------------------|-----------------------------------------------------------------------------|---------------------------------------------------------------------------------------|
| Контактные данные. | Контактные данные.                                                          | Контактные данные. (                                                                  |
| E-mail участника   | Телефон родителя                                                            | E-mail родителя                                                                       |
| Только одно        | (законного                                                                  | (законного р                                                                          |
| значение           | представителя)                                                              | представителя) с                                                                      |
| Пример:            | Только 10 цифр                                                              | Только одно (                                                                         |
| ivanov@mail.ru     | номера телефона                                                             | значение                                                                              |
|                    | XXXXXXXXXXX                                                                 | Пример: 5                                                                             |
| Обязательное для   | Пример: 9123456789                                                          | ivanov@mail.ru                                                                        |
| заполнения поле    | Обязательное для<br>заполнения поле для<br>несовершеннолетних<br>участников | н<br>Обязательное для<br>заполнения поле<br>для<br>несовершеннолетних д<br>участников |
| <b>•</b>           | <b>_</b>                                                                    | <b>v</b>                                                                              |
| sidorov@mail.ru    | +79123456789                                                                |                                                                                       |
| ivanov@yandex.ru   | +71234567891                                                                |                                                                                       |
| petrova@yandex.ru  | +72345678912                                                                |                                                                                       |

После нажатия клавиши «Enter» на клавиатуре или при переходе в другую ячейку номер телефона преобразуется в нужный формат.

#### 15. Столбец «Контактные данные. Е-таіl родителя»

| Р                   |   | Q                  | R                     |
|---------------------|---|--------------------|-----------------------|
| Контактные данные.  |   | Контактные данные. | Страна, в которой     |
| Телефон родителя    |   | E-mail родителя    | находится             |
| (законного          |   | (законного         | дополнительная        |
| представителя)      |   | представителя)     | организация           |
| Только 10 цифр      |   | Только одно        | (одно из значений     |
| номера телефона     |   | значение           | ниспадающего списка в |
| XXXXXXXXXXXX        |   | Пример:            | ячейке)               |
| Пример: 9123456789  |   | ivanov@mail.ru     |                       |
|                     |   |                    | Необязательное        |
| Обязательное для    |   | Обязательное для   | поле, заполняется     |
| заполнения поле для | я | заполнения поле    | при необходимости     |
| несовершеннолетни   | X | для                | указания              |
| участников          |   | несовершеннолетних | дополнительной        |
|                     |   | участников         | организации           |
|                     |   |                    |                       |
| _                   |   |                    |                       |
|                     | • | <b>•</b>           | <b>•</b>              |
| +79123456789        |   | sidorov@mail.ru    |                       |
|                     |   |                    |                       |
|                     |   |                    |                       |
|                     |   |                    |                       |
| +71234567891        |   | ivanov@yandex.ru   |                       |
|                     |   |                    |                       |
|                     |   |                    |                       |
|                     |   |                    |                       |
| +72345678912        |   | petrova@yandex.ru  |                       |
|                     |   |                    |                       |
|                     |   |                    |                       |
|                     |   |                    |                       |
|                     |   |                    |                       |

Введите только одно значение электронной почты родителя (законного представителя) участника(ов).

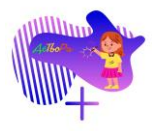

16. Столбец

в

которой

находится дополнительная

организация»

| <u> </u>           | IN IN                 | 3                     |
|--------------------|-----------------------|-----------------------|
| Контактные данные. | Страна, в которой     | Субъект РФ, в         |
| E-mail родителя    | находится             | котором находится     |
| (законного         | дополнительная        | дополнительная        |
| представителя)     | организация           | организация           |
| Только одно        | (одно из значений     | (одно из значений     |
| значение           | ниспадающего списка в | ниспадающего списка в |
| Пример:            | ячейке)               | ячейке)               |
| ivanov@mail.ru     |                       |                       |
|                    | Необязательное        | Необязательное        |
| Обязательное для   | поле, заполняется     | поле, заполняется     |
| заполнения поле    | при необходимости     | при необходимости     |
| для                | указания              | указания              |
| несовершеннолетних | дополнительной        | дополнительной        |
| участников         | организации           | организации           |
|                    |                       |                       |
|                    |                       |                       |
| <b>v</b>           | <b>•</b>              | <b></b>               |
| sidorov@mail.ru    |                       |                       |
|                    |                       |                       |
|                    |                       |                       |
|                    |                       | <b>v</b>              |
| ivanov@yandex.ru   | Pubopuro              | 0.0000 000            |
|                    | вариантов             | один из               |
|                    | ниспадаю              | щего                  |
|                    | списка                |                       |
| petrova@yandex.ru  |                       |                       |
|                    |                       |                       |
|                    |                       |                       |
|                    |                       |                       |
|                    |                       |                       |

«Страна,

#### ВНИМАНИЕ!

Заполняется при необходимости.

# Нажмите на стрелочку рядом с выбранной ячейкой.

| Q                                                        | R                                        | S                               |     |
|----------------------------------------------------------|------------------------------------------|---------------------------------|-----|
| Контактные данные.                                       | Страна, в которой                        | Субъект РФ, в                   | На  |
| E-mail родителя                                          | находится                                | котором находится               | до  |
| (законного                                               | дополнительная                           | дополнительная                  | ор  |
| представителя)                                           | организация                              | организация                     | KO. |
| Только одно                                              | (одно из значений                        | (одно из значений               | KO. |
| значение                                                 | ниспадающего списка в                    | ниспадающего списка в           | уч  |
| Пример:                                                  | ячейке)                                  | ячейке)                         |     |
| ivanov@mail.ru                                           |                                          |                                 | Не  |
|                                                          | Необязательное                           | Необязательное                  | по  |
| Обязательное для                                         | поле, заполняется                        | поле, заполняется               | пр  |
| заполнения поле                                          | при необходимости                        | при необходимости               | ука |
| для                                                      | указания                                 | указания                        | до  |
| несовершеннолетних                                       | дополнительной                           | дополнительной                  | ор  |
| участников                                               | организации                              | организации                     |     |
| -                                                        |                                          | -                               |     |
|                                                          |                                          |                                 |     |
|                                                          | _                                        |                                 |     |
| -<br>-                                                   |                                          | ·<br>•                          |     |
| ▼<br>sidorov@mail.ru                                     |                                          | ·<br>·                          |     |
| sidorov@mail.ru                                          | -                                        |                                 |     |
| ▼<br>sidorov@mail.ru                                     |                                          |                                 |     |
| ▼<br>sidorov@mail.ru                                     |                                          | •<br>•                          |     |
| ▼<br>sidorov@mail.ru<br>ivanov@yandex.ru                 | • Россия                                 | •                               |     |
| ▼<br>sidorov@mail.ru<br>ivanov@yandex.ru                 | Россия варианто                          | •<br>один из                    |     |
| sidorov@mail.ru<br>ivanov@yandex.ru                      | Россия<br>варианто<br>ниспадан           | ▼<br>■<br>один из<br>в<br>рщего |     |
| sidorov@mail.ru<br>ivanov@yandex.ru                      | Россия<br>Варианто<br>ниспадан<br>списка | ▼<br>один из<br>в<br>рщего      |     |
| sidorov@mail.ru<br>ivanov@yandex.ru<br>petrova@yandex.ru | Россия<br>варианто<br>ниспадан<br>списка | ▼<br>• один из<br>в<br>рощего   |     |
| sidorov@mail.ru<br>ivanov@yandex.ru<br>petrova@yandex.ru | Россия<br>Варианто<br>ниспадан<br>списка | ▼<br>= один из<br>в<br>ощего    |     |
| sidorov@mail.ru<br>ivanov@yandex.ru<br>petrova@yandex.ru | Россия<br>варианто<br>ниспадан<br>списка | ▼<br>■<br>один из<br>в<br>ощего |     |

#### ВНИМАНИЕ!

Заполняется при необходимости.

Выберите из ниспадающего списка нужный вариант, если это необходимо.

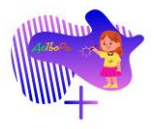

# 17. Столбец «Субъект РФ, в которой находится дополнительная организация»

| R                     | S                                                      | Т                                                                                                    |            |
|-----------------------|--------------------------------------------------------|----------------------------------------------------------------------------------------------------|------------|
| Страна, в которой     | Субъект РФ, в                                          | Наименование                                                                                                    | П          |
| находится             | котором находится                                      | дополнительной                                                                                                    | дc         |
| дополнительная        | дополнительная                                         | организации, в                                                                                                    | ot         |
| организация           | организация                                            | которой обучается /                                                                                                    | пр         |
| (одно из значений     | (одно из значений                                      | которую представляет                                                                                                    | уч         |
| ниспадающего списка в | ниспадающего списка                                    | в участник мероприятия                                                                                                    |            |
| ячейке)               | ячейке)                                                |                                                                                                    | 3a         |
|                       |                                                        | Необязательное                                                                                                    | не         |
| Необязательное        | Необязательное                                         | поле, заполняется                                                                                                    | oť         |
| поле, заполняется     | поле, заполняется                                      | при необходимости                                                                                                    | пс         |
| при необходимости     | при необходимости                                      | указания                                                                                                    | ф          |
| указания              | указания                                               | дополнительной                                                                                                    | пс         |
| дополнительной        | дополнительной                                         | организации                                                                                                    | ву         |
|                       |                                                        |                                                                                                    |            |
| организации           | организации                                            |                                                                                                    | л          |
| организации           | организации                                            |                                                                                                    | л          |
| организации           | организации                                            |                                                                                                    | л          |
| организации           | организации                                            | r 💌                                                                                                    | л          |
| организации           | организации                                            | <u> </u>                                                                                                    | л          |
| организации           | организации                                            | · •                                                                                                    | л          |
| организации           | организации                                            | · ·                                                                                                    | л          |
| организации           | организации                                            |                                                                                                    | л          |
| организации           | организации                                            | • •                                                                                                    | JI I       |
| ⊽                     | организации<br>Выбери<br>вариант<br>нистала            | ▼ ▼                                                                                                    | л <b>і</b> |
| ⊽                     | организации<br>Выбери<br>вариант<br>ниспада<br>списка  | Г<br>Г<br>Г<br>Г<br>Г<br>С<br>С<br>С<br>С<br>С<br>С<br>С<br>С<br>С<br>С<br>С<br>С<br>С                                              | л <b>і</b> |
| организации           | организации<br>Выбери<br>вариант<br>ниспада<br>списка  | Г<br>Г<br>Г<br>Г<br>Г<br>С<br>В<br>К<br>К<br>К<br>С<br>В<br>С<br>В<br>С<br>С<br>С<br>С<br>С<br>С<br>С<br>С<br>С<br>С<br>С<br>С<br>С | л <b>і</b> |
| организации           | организации<br>Выберит<br>вариант<br>ниспада<br>списка | Г<br>Г<br>Г<br>Г<br>Г<br>Г<br>Г<br>Г<br>Г<br>Г<br>Г<br>Г<br>Г<br>Г                                                                  | л <b>і</b> |

#### ВНИМАНИЕ!

Заполняется при необходимости.

Нажмите на стрелочку рядом с выбранной ячейкой.

| R                   | S                     | Т                    | U                    |       |
|---------------------|-----------------------|----------------------|----------------------|-------|
| грана, в которой    | Субъект РФ, в         | Наименование         | Подразделение        | Адре  |
| ходится             | котором находится     | дополнительной       | дополнительной       | допо  |
| полнительная        | дополнительная        | организации, в       | организации, которую | орга  |
| ганизация           | организация           | которой обучается /  | представляет         | (насе |
| дно из значений     | (одно из значений     | которую представляет | участник мероприятия |       |
| спадающего списка в | ниспадающего списка в | участник мероприятия |                      | Необ  |
| ейке)               | ячейке)               |                      | Заполняется при      | поле  |
|                     |                       | Необязательное       | необходимости:       | при н |
| еобязательное       | Необязательное        | поле, заполняется    | обособленные         | указа |
| ле, заполняется     | поле, заполняется     | при необходимости    | подразделения -      | допо  |
| и необходимости     | при необходимости     | указания             | филиалы,             | орга  |
| азания              | указания              | дополнительной       | подразделения при    |       |
| ополнительной       | дополнительной        | организации          | вузах - школы,       |       |
| оганизации          | организации           |                      | лицеи, колледжи      |       |
|                     |                       |                      |                      |       |
|                     |                       |                      |                      |       |
| <b>*</b>            | <b>T</b>              | <b>•</b>             |                      |       |
|                     |                       |                      |                      |       |
|                     |                       |                      |                      |       |
|                     |                       | _                    |                      |       |
|                     |                       |                      |                      |       |
|                     | Алтаискии краи        |                      | ÷                    |       |
|                     | Амурская область      |                      |                      |       |
|                     | Архангельская область |                      |                      |       |
|                     | Астраханская область  |                      |                      |       |
|                     | Белгородская область  |                      |                      |       |
|                     | Брянская область      |                      |                      |       |
|                     | Владимирская област   | ь                    |                      |       |
|                     | Волгоградская област  | ъ                    |                      |       |
|                     | Вологодская область   |                      |                      |       |
|                     | Воронежская область   |                      |                      |       |
|                     | г. Москва             |                      |                      |       |
|                     | г. Санкт-Петербург    |                      | •                    |       |

#### ВНИМАНИЕ!

Заполняется при необходимости.

При необходимости выберите из ниспадающего списка субъект Российской Федерации, в котором находится дополнительная организация участника(ов).

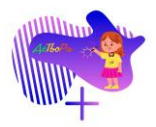

# 18. Столбец «Наименование дополнительной организации»

|         | Т                    |           |
|---------|----------------------|-----------|
|         | Наименование         | Подраз,   |
| тся     | дополнительной       | дополн    |
| F F     | организации, в       | организ   |
|         | которой обучается /  | предста   |
| ий      | которую представляет | участни   |
| писка в | участник мероприятия |           |
|         |                      | Заполня   |
|         | Необязательное       | необхој   |
| )e      | поле, заполняется    | 000000    |
| тся     | при необходимости    | подразд   |
| лости   | указания             | филиал    |
|         | дополнительной       | подразд   |
| ŇС      | организации          | вузах - і |
|         |                      | лицеи, і  |
|         |                      |           |
|         |                      |           |
|         | <b>v</b>             |           |
|         |                      |           |
|         |                      |           |
|         |                      |           |
|         |                      |           |
|         |                      |           |
|         |                      |           |
|         |                      |           |
|         |                      |           |

#### ВНИМАНИЕ!

Заполняется при необходимости.

При необходимости введите наименование дополнительной организации, в которой обучается участник(и).

19. Столбец «Подразделение дополнительно организации»

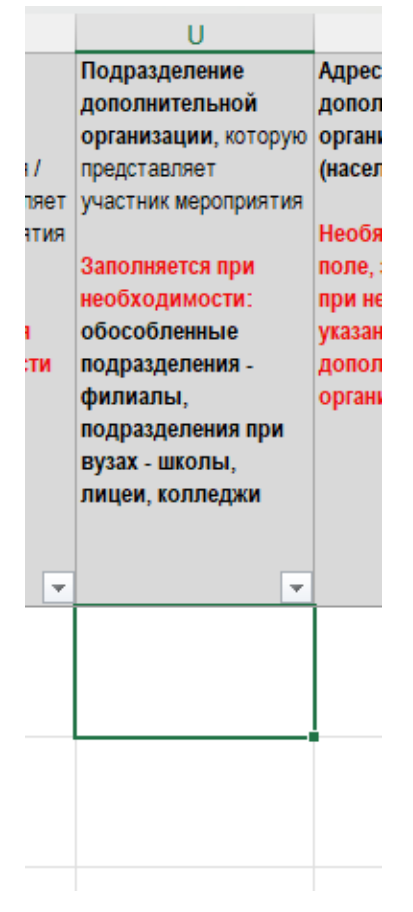

#### ВНИМАНИЕ!

Заполняется при необходимости.

При необходимости введите подразделение дополнительной организации, в которой обучается участник(и).

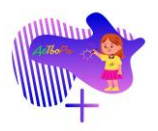

#### 20. Столбец «Адрес дополнительной организации»

#### ВНИМАНИЕ!

Заполняется при необходимости.

При необходимости введите адрес дополнительной организации, в которой обучается участник(и).

#### 21. Столбец «ФИО наставника»

| Х                  | Y                     | Z                    |   |
|--------------------|-----------------------|----------------------|---|
| ФИО наставника     | Организация           | Должность            | ٩ |
| (тренера), который | наставника (тренера), | наставника           | ( |
| участвовал в       | который участвовал в  | (тренера)_1, который | y |
| подготовке_1       | подготовке_1          | участвовал в         | П |
| (полностью)        |                       | подготовке_1         | ( |
|                    | Обязательное поле     | (полностью)          |   |
| Обязательное поле  |                       |                      | C |
|                    |                       | Обязательное поле    |   |
|                    |                       |                      |   |
|                    |                       |                      |   |
|                    |                       |                      |   |
|                    |                       |                      |   |
|                    |                       |                      |   |
|                    |                       |                      |   |
|                    |                       |                      |   |
| _                  |                       |                      |   |
| <b>v</b>           | <b>•</b>              | <b>•</b>             |   |
| Короткова Мария    |                       |                      |   |
| Ивановна           |                       |                      |   |
|                    |                       |                      |   |
|                    |                       |                      |   |
| Короткова Мария    |                       |                      |   |
| Ивановна           |                       |                      |   |
|                    |                       |                      |   |
|                    |                       |                      |   |
| Короткова Мария    |                       |                      |   |
| Ивановна           |                       |                      |   |
|                    |                       |                      |   |
|                    |                       |                      |   |

Введите Фамилию, Имя, Отчество педагога, который участвовал в подготовке участника(ов).

#### ВАЖНО!

Фамилия, Имя, Отчество педагога вводятся ПОЛНОСТЬЮ, без сокращений.

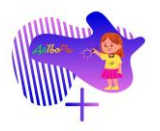

# 22. Столбец «Организация наставника»

| Х                                                                                                    | Y                                                                                                 | Z                                                                                                    |
|----------------------------------------------------------------------------------------------------|---------------------------------------------------------------------------------------------------|----------------------------------------------------------------------------------------------------|
| ФИО наставника<br>(тренера), который<br>участвовал в<br>подготовке_1<br>(полностью)<br>Обязательное поле | Организация<br>наставника (тренера),<br>который участвовал в<br>подготовке_1<br>Обязательное поле | Должность<br>наставника<br>(тренера)_1, который<br>участвовал в<br>подготовке_1<br>(полностью)<br>Обязательное поле |
| <b>•</b>                                                                                                 | -                                                                                                 |                                                                                                    |
| Короткова Мария<br>Ивановна                                                                              | ГБУ ДО ДД(Ю)Т<br>Московского<br>района Санкт-<br>Петербурга                                       |                                                                                                    |
| Короткова Мария<br>Ивановна                                                                              | ГБУ ДО ДД(Ю)Т<br>Московского<br>района Санкт-<br>Петербурга                                       |                                                                                                    |
| Короткова Мария<br>Ивановна                                                                              | ГБУ ДО ДД(Ю)Т<br>Московского                                                                      |                                                                                                    |

Введите наименование образовательной организации, на базе которой педагог подготовил участника(ов).

#### 23. Столбец «Должность наставника»

| Х                                                          | Y                                                                                                    | Z                                                                                      |   |
|------------------------------------------------------------|----------------------------------------------------------------------------------------------------|----------------------------------------------------------------------------------------|---|
| ФИО наставника                                             | Организация                                                                                                    | Должность                                                                              | ¢ |
| <b>(тренера)</b> , который                                 | наставника (тренера),                                                                                                    | наставника                                                                             | ( |
| участвовал в                                               | который участвовал в                                                                                                    | (тренера)_1, который                                                                   | У |
| подготовке_1                                               | подготовке_1                                                                                                    | участвовал в                                                                           | п |
| (полностью)                                                |                                                                                                    | подготовке_1                                                                           | ( |
|                                                            | Обязательное поле                                                                                                    | (полностью)                                                                            |   |
| Обязательное поле                                          |                                                                                                    |                                                                                        | C |
|                                                            |                                                                                                    | Обязательное поле                                                                      |   |
|                                                            |                                                                                                    |                                                                                        |   |
|                                                            |                                                                                                    |                                                                                        |   |
|                                                            |                                                                                                    |                                                                                        |   |
|                                                            |                                                                                                    |                                                                                        |   |
|                                                            |                                                                                                    |                                                                                        |   |
|                                                            |                                                                                                    |                                                                                        |   |
|                                                            |                                                                                                    |                                                                                        |   |
| <b>•</b>                                                   | <b>•</b>                                                                                                    | <b>•</b>                                                                               |   |
| Короткова Мария                                            | ГБУ ДО ДД(Ю)Т                                                                                                    | Педагог                                                                                | - |
| Ивановна                                                   | Московского                                                                                                    | дополнительного                                                                        |   |
|                                                            | района Санкт-                                                                                                    | образования                                                                            |   |
|                                                            | Петербурга                                                                                                    |                                                                                        |   |
| Kanaryana Manua                                            | FEV DO DDUOT                                                                                                    | -                                                                                      |   |
| короткова мария                                            | ТБУДОДД(Ю)Т                                                                                                    | Педагог                                                                                |   |
| Ивановна                                                   | ГБУДОДД(Ю)<br>Московского                                                                                                  | I Іедагог<br>дополнительного                                                           |   |
| Ивановна                                                   | ГБУ ДО ДД(Ю)Т<br>Московского<br>района Санкт-                                                                              | I Іедагог<br>дополнительного<br>образования                                            |   |
| Короткова мария<br>Ивановна                                | ГБУ ДО ДД(Ю)<br>Московского<br>района Санкт-<br>Петербурга                                                                 | I Іедагог<br>дополнительного<br>образования                                            |   |
| Короткова Мария<br>Короткова Мария                         | ГБУ ДО ДД(Ю)<br>Московского<br>района Санкт-<br>Петербурга<br>ГБУ ДО ДД(Ю)Т                                                | I Іедагог<br>дополнительного<br>образования<br>Педагог                                 |   |
| Короткова Мария<br>Ивановна<br>Короткова Мария<br>Ивановна | ГБУ ДО ДД(Ю)Т<br>Московского<br>района Санкт-<br>Петербурга<br>ГБУ ДО ДД(Ю)Т<br>Московского                                | Педагог<br>дополнительного<br>образования<br>Педагог<br>дополнительного                |   |
| Короткова Мария<br>Ивановна<br>Короткова Мария<br>Ивановна | ГБУ ДО ДД(Ю)Т<br>Московского<br>района Санкт-<br>Петербурга<br>ГБУ ДО ДД(Ю)Т<br>Московского<br>района Санкт-               | Педагог<br>дополнительного<br>образования<br>Педагог<br>дополнительного<br>образования |   |
| Короткова Мария<br>Ивановна<br>Короткова Мария<br>Ивановна | ГБУ ДО ДД(Ю)Т<br>Московского<br>района Санкт-<br>Петербурга<br>ГБУ ДО ДД(Ю)Т<br>Московского<br>района Санкт-<br>Петербурга | Педагог<br>дополнительного<br>образования<br>Педагог<br>дополнительного<br>образования |   |

Введите должность педагога, который участвовал в подготовке участника(ов).

#### ВАЖНО!

Должность педагога вводится ПОЛНОСТЬЮ, без сокращений.

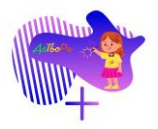

# 24. Столбец «ФИО наставника\_2»

| AA                        | AB                    | AC                   |
|---------------------------|-----------------------|----------------------|
| ФИО наставника            | Организация           | Должность            |
| (тренера), который        | наставника (тренера), | наставника           |
| участвовал в              | который участвовал в  | (тренера)_2, который |
| подготовке_2              | подготовке_2          | участвовал в         |
| (полностью)               |                       | подготовке_2         |
|                           | Обязательное поле     | (полностью)          |
| Обязательное поле         |                       |                      |
|                           |                       | Обязательное поле    |
|                           |                       |                      |
|                           |                       |                      |
|                           |                       |                      |
|                           |                       |                      |
|                           |                       |                      |
|                           |                       |                      |
|                           |                       |                      |
|                           |                       |                      |
| · ·                       | Y                     | •                    |
| Теплова Дария             |                       |                      |
| Ивановна                  |                       |                      |
|                           |                       |                      |
| Т                         |                       |                      |
| теплова дария             |                       |                      |
| ивановна                  |                       |                      |
|                           |                       |                      |
| Топлора Пория             |                       |                      |
| теплова дария<br>Ивановна |                       |                      |
| ивановна                  |                       |                      |
|                           |                       |                      |
|                           |                       |                      |

Введите Фамилию, Имя, Отчество ВТОРОГО педагога, который участвовал в подготовке участника(ов).

#### ВАЖНО!

Фамилия, Имя, Отчество ВТОРОГО педагога вводятся ПОЛНОСТЬЮ, без сокращений.

# 25. Столбец «Организация наставника\_2»

| 2, который<br>1 в<br>_2<br>ю)<br>ное поле |
|-------------------------------------------|
| <b>*</b>                                  |
|                                           |
|                                           |
|                                           |

Введите наименование образовательной организации, на базе которой ВТОРОЙ педагог подготовил участника(ов).

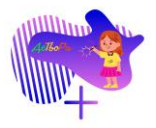

| 20. 0110110                                                                                              | сц «дологоност                                                                                    | no nacinalina                                                                                                    |
|----------------------------------------------------------------------------------------------------|---------------------------------------------------------------------------------------------------|----------------------------------------------------------------------------------------------------|
| AA                                                                                                    | AB                                                                                                | AC                                                                                                    |
| ФИО наставника<br>(тренера), который<br>участвовал в<br>подготовке_2<br>(полностью)<br>Обязательное поле | Организация<br>наставника (тренера),<br>который участвовал в<br>подготовке_2<br>Обязательное поле | Должность<br>наставника<br>(тренера)_2, который<br>участвовал в<br>подготовке_2<br>(полностью)<br>Обязательное поле |
| <b>*</b>                                                                                                 | <b>•</b>                                                                                          | <b>•</b>                                                                                                    |
| Теплова Дария<br>Ивановна                                                                                | ГБУ ДО ДД(Ю)Т<br>Московского<br>района Санкт-<br>Петербурга                                       | Концертмейстер                                                                                                    |
| Теплова Дария<br>Ивановна                                                                                | ГБУ ДО ДД(Ю)Т<br>Московского<br>района Санкт-<br>Петербурга                                       | Концертмейстер                                                                                                    |
| Теплова Дария<br>Ивановна                                                                                | ГБУ ДО ДД(Ю)Т<br>Московского<br>района Санкт-<br>Петербурга                                       | Концертмейстер                                                                                                    |
|                                                                                                    |                                                                                                   |                                                                                                    |

26. Столбец «Должность наставника 2»

Введите должность ВТОРОГО педагога, который участвовал в подготовке участника(ов).

#### ВАЖНО!

Должность ВТОРОГО педагога вводится ПОЛНОСТЬЮ, без сокращений.

ШАГ № 3. Сохраните заполненный файл на своем компьютере.

# ВАЖНО! Название файла должно быть следующее: <u>№ образовательной</u> организации, ФИ участника/ Название коллектива, Название номера/ название работы.

Примеры названий файла:

- 📳 ДДЮТ Всеволож. района ЛО, Смирнов Иван, Победа
- 🕼 Дет. сад 3 Кировск. района, СПб, Петрова Варвара, Иванов Глеб, Великая Победа
- 👔 Школа 351 Моск. района СПб, Вокальный ансамбль Радуга, Ленинградцы

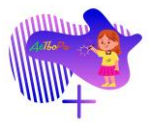

# Инструкция по загрузке файла(ов) на сервис Яндекс Диск

На сервис Яндекс Диск можно загружать файлы или папки, размер которых не превышает 1 ГБ.

Существует <u>несколько способов загрузки</u> файлов на сервис Яндекс Диск. Ниже дана инструкция того, как загружать файлы на сервис с помощью браузера.

- 1. Перейдите на страницу сервиса Яндекс.
- 2. Войдите в свой аккаунт Яндекс.

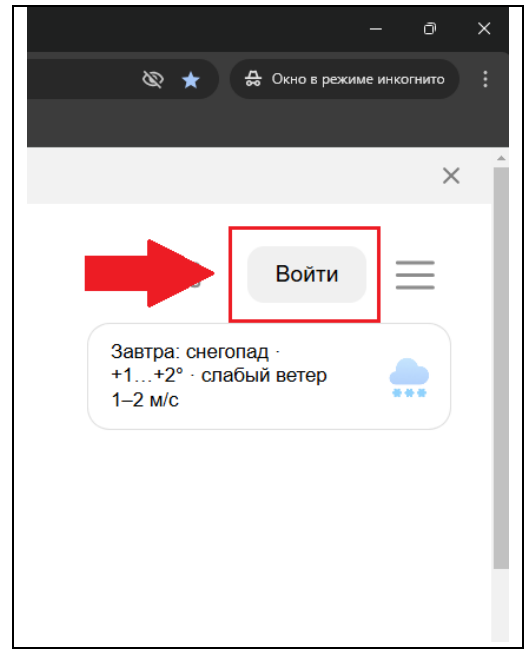

Нажмите кнопку «Войдите».

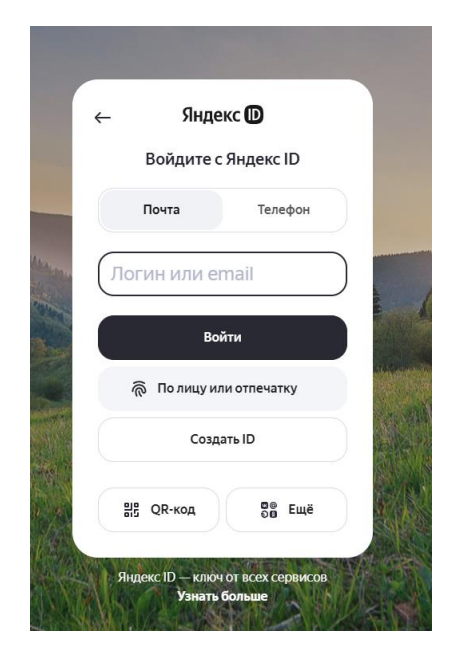

Введите свой логин и пароль.

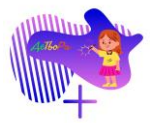

# 3. Откройте сервис Яндекс Диск.

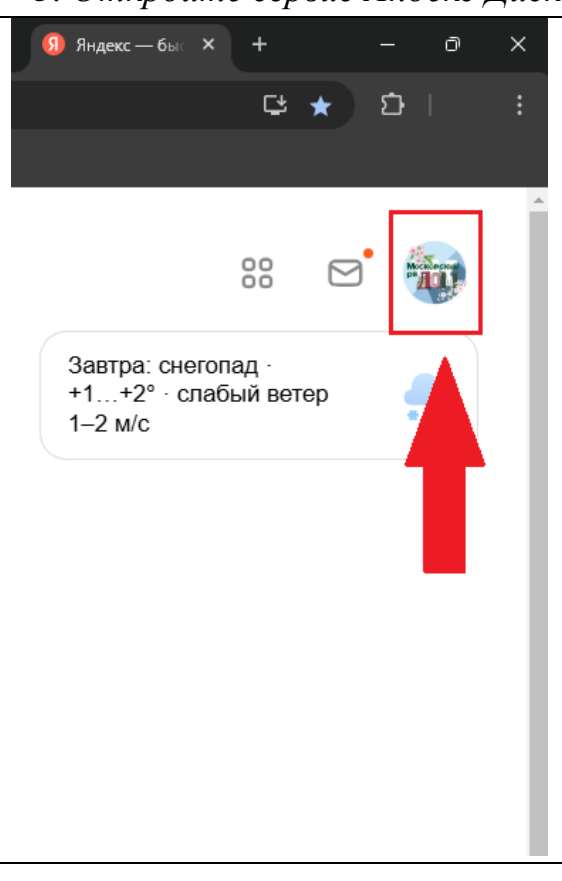

Нажмите на иконку своего аккаунта.

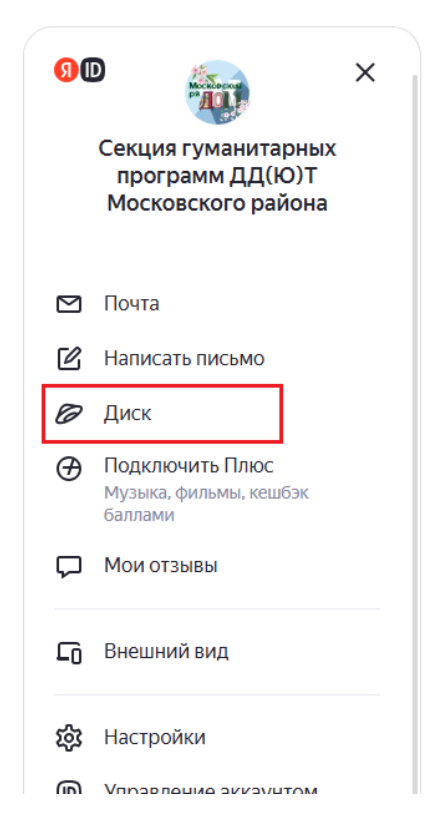

В открывшемся окошке нажмите на сервис «Диск».

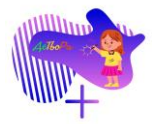

4. Создайте папку для загрузки всех файлов, необходимых для участия в Фестивале.

| <ul> <li>▲ Загрузить</li> <li>+ Создать</li> <li>© Последние</li> <li>Файлы</li> <li>Фото</li> <li>Альбомы</li> </ul> | <ul> <li>Загрузить</li> <li>Создать</li> <li>Последние</li> <li>Файлы</li> <li>Фото</li> <li>Альбомы</li> <li>Общий доступ</li> <li>Семья</li> </ul> | <ul> <li>Загрузить</li> <li>Создать</li> <li>Последние</li> <li>Файлы</li> <li>Фото</li> <li>Альбомы</li> <li>Общий доступ</li> <li>Семья</li> <li>Загрузки</li> </ul> | <ul> <li>Загрузить</li> <li>Создать</li> <li>Последние</li> <li>Файлы</li> <li>Фото</li> <li>Альбомы</li> <li>Общий доступ</li> <li>Семья</li> <li>Загрузки</li> <li>Корзина</li> </ul> |
|----------------------------------------------------------------------------------------------------|----------------------------------------------------------------------------------------------------|----------------------------------------------------------------------------------------------------|----------------------------------------------------------------------------------------------------|
| <ul> <li>+ Создать</li> <li>© Последние</li> <li>■ Файлы</li> <li>Фото</li> <li>На</li> </ul>                         | <ul> <li>+ Создать</li> <li>В Последние</li> <li>Файлы</li> <li>Фото</li> <li>Альбомы</li> <li>Общий доступ</li> <li>Семья</li> </ul>                | <ul> <li>Создать</li> <li>Последние</li> <li>Файлы</li> <li>Фото</li> <li>Альбомы</li> <li>Общий доступ</li> <li>Семья</li> <li>Загрузки</li> </ul>                    | <ul> <li>Создать</li> <li>Последние</li> <li>Файлы</li> <li>Фото</li> <li>Альбомы</li> <li>Общий доступ</li> <li>Семья</li> <li>Загрузки</li> <li>Корзина</li> </ul>                    |
| <ul> <li>Последние</li> <li>Файлы</li> <li>Фото</li> <li>Альбомы</li> </ul>                                           | <ul> <li>Последние</li> <li>Файлы</li> <li>Фото</li> <li>Альбомы</li> <li>Общий доступ</li> <li>Семья</li> </ul>                                     | <ul> <li>Последние</li> <li>Файлы</li> <li>Фото</li> <li>Альбомы</li> <li>Сбщий доступ</li> <li>Семья</li> <li>Загрузки</li> </ul>                                     | <ul> <li>Последние</li> <li>Файлы</li> <li>Фото</li> <li>Альбомы</li> <li>Общий доступ</li> <li>Семья</li> <li>Загрузки</li> <li>Корзина</li> </ul>                                     |
| <ul> <li>Файлы</li> <li>На:</li> <li>Д Фото</li> <li>Альбомы</li> </ul>                                               | <ul> <li>Файлы</li> <li>Фото</li> <li>Альбомы</li> <li>Общий доступ</li> <li>Семья</li> </ul>                                                        | <ul> <li>Файлы</li> <li>Фото</li> <li>Альбомы</li> <li>Общий доступ</li> <li>Семья</li> <li>Загрузки</li> </ul>                                                        | <ul> <li>Файлы</li> <li>Фото</li> <li>Альбомы</li> <li>Общий доступ</li> <li>Семья</li> <li>Загрузки</li> <li>Корзина</li> </ul>                                                        |
| 🗹 Фото<br>🗹 Альбомы                                                                                                   | <ul> <li>Фото</li> <li>Альбомы</li> <li>Общий доступ</li> <li>Семья</li> </ul>                                                                       | <ul> <li>Фото</li> <li>Альбомы</li> <li>Общий доступ</li> <li>Семья</li> <li>Загрузки</li> </ul>                                                                       | <ul> <li>Фото</li> <li>Альбомы</li> <li>Общий доступ</li> <li>Семья</li> <li>Загрузки</li> <li>Корзина</li> </ul>                                                                       |
| бомы                                                                                                    | бомы<br>ций доступ<br>ья                                                                                                    | бомы<br>ций доступ<br>ья<br>рузки                                                                                                    | БОМЫ<br>ций доступ<br>ья<br>рузки<br>зина                                                                                                    |
|                                                                                                    | Семья                                                                                                    | 🖞 Семья<br>上 Загрузки                                                                                                    | 😰 Общий доступ<br>🍢 Семья<br>🛃 Загрузки<br>👕 Корзина                                                                                                    |

| 90360 Лайт | Поиск на ме           | оём диске С | 2           |        | <b>Г</b> очта |
|------------|-----------------------|-------------|-------------|--------|---------------|
| Загрузить  |                       | Файлы       |             |        |               |
| Создать    |                       |             |             |        |               |
| +          | W                     | X           | P           |        |               |
| Папку      | Текстовый<br>документ | Таблицу     | Презентацию | Альбом |               |
| Семья      |                       |             |             |        |               |

Из предложенных вариантов выберите «Папку».

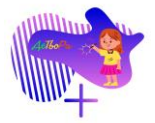

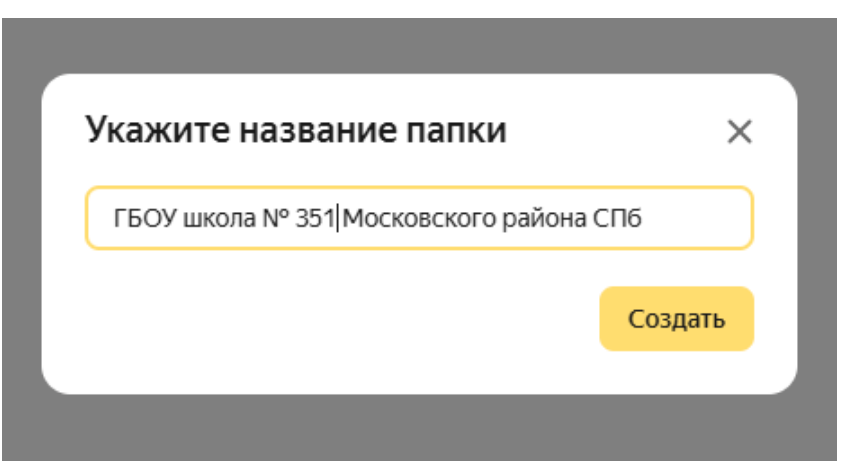

Укажите название папки, которое соответствует сокращенному наименованию образовательной организации.

| /кажите название папки             | ×       |
|------------------------------------|---------|
| ГБОУ школа № 351 Московского район | на СПб  |
|                                    | Создать |

Нажмите кнопку «Создать».

Созданная папка появится в списке файлов на сервисе Яндекс Диск.

5. Загрузите файлы в созданную папку на Яндекс Диске.

| <b>90 360</b> Лайт | П Q | Почта   | <b>Г</b><br>Диск | <b>П</b><br>Документы | <br>Ещё |              | ¢     |   |
|--------------------|-----|---------|------------------|-----------------------|---------|--------------|-------|---|
| Загрузить          |     | Файлы > |                  |                       |         | 😑 По названи | • ► Ξ | ~ |
| + Создать          |     | ← ГБС   | )У шко           | ла Nº 351             | Моско   | вского район | на С  | : |
| Последние          |     |         |                  |                       |         |              |       |   |
| 🕒 Файлы            |     |         |                  |                       |         |              |       |   |
| 🗹 Фото             |     |         |                  |                       |         |              |       |   |
| 🖻 Альбомы          |     |         |                  |                       |         |              |       |   |
| 🚉 Общий доступ     |     |         |                  |                       |         |              |       |   |
| 🌑 Семья            |     |         |                  |                       |         |              |       |   |
| 🛓 Загрузки         |     |         |                  |                       |         |              |       |   |
| 觉 Корзина          |     |         |                  |                       |         |              |       |   |
| 🕚 История          |     |         |                  |                       |         |              |       |   |

Откройте созданную папку двойным нажатием правой клавиши мыши.

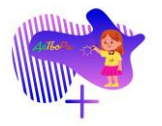

|                                                                                                    | 90360 лайт                                                     | Іоиск на моём диске Q |                                                                   |
|----------------------------------------------------------------------------------------------------|----------------------------------------------------------------|-----------------------|-------------------------------------------------------------------|
| <ul> <li>Загрузить</li> <li>Файлы →</li> <li>+ Создать</li> <li>← ГЕОХ шисово</li> </ul>                         | <ul> <li>Загрузить</li> <li>+ Создать</li> </ul>               | Файлы >               |                                                                   |
| <ul> <li>С ПОСЛЕДНИЕ</li> <li>Для загрузки файлов с компьютера</li> <li>на Янлекс Лиск нажмите кнопку</li> </ul> | <ul><li>С Последние</li><li>Файлы</li></ul>                    |                       | Для загрузки файлов с компьютера<br>на Янлекс Лиск нажмите кнопку |
| <ul> <li>Фото</li> <li>«Загрузить».</li> </ul>                                                                   | <ul><li>Фото</li><li>Альбомы</li></ul>                         |                       | «Загрузить».                                                      |
| 😫 Общий доступ<br>🐔 Семья                                                                                        | 北 Общий доступ<br>🌇 Семья                                      |                       |                                                                   |
| <ul> <li>Загрузки</li> <li> Корзина</li> <li> Мотория</li> </ul>                                                 | <ul> <li>Загрузки</li> <li>Корзина</li> <li>История</li> </ul> |                       |                                                                   |

| 2    | Загрузить          | Файлы > 📃 По названию ч                                                              | ~ ∷       |
|------|--------------------|--------------------------------------------------------------------------------------|-----------|
| •    | Создать            |                                                                                      | с         |
| Посл | ледние             |                                                                                      |           |
| Φa   | 💽 Открытие         |                                                                                      | ×         |
| Φ¢   | ← → ~ ↑            | > Рабочий стол > Детвора Победы ~ С Поиск в: Детвора Победы                          | P         |
| Ал   | Упорядочить • Нови | es nanka 📃 💌 🔲                                                                       | 0         |
| 06   | 🏠 Главная          | Изая                                                                                 | Дата изм  |
| Ce   | 🔁 Галерея          | Петрова Мария, Иванов Максим, 12 и 13 лет, Великая Победа, Тематическая номинация, Ш | 26.01.202 |
| 3a   | > OneDrive - Pers  | Школа 351 Моск. района СПб, Вокальный ансамбль Радуга, Ленинградцы                   | 24.01.202 |
| Ко   |                    | 🛓 Школа 351, Московский район, Танцевальный ансамбль Ракета, 12-14 лет, Ленинградцы  | 06.01.202 |
| ) Nc |                    | Школа 351, Согласне педагога                                                         | 26.01.202 |
|      | Рабочий сто 🖈      | Школа 351, Согласие родителя, Иванов Максим                                          | 26.01.202 |
|      |                    | Школа 351, Согласие родителя, Петрова Мария                                          | 26.01.202 |
|      |                    |                                                                                      |           |
|      |                    |                                                                                      |           |

В открывшемся окне выберите файлы, которые необходимо подгрузить на Яндекс Диск. После выбора всех файлов нажмите кнопку «Открыть».

# ВАЖНО!

Обратите внимание на имена подгружаемых файлов. Формат имени подгружаемого файла прописан в Положении о Фестивале (пункт 7, подпункт 2).

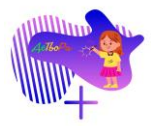

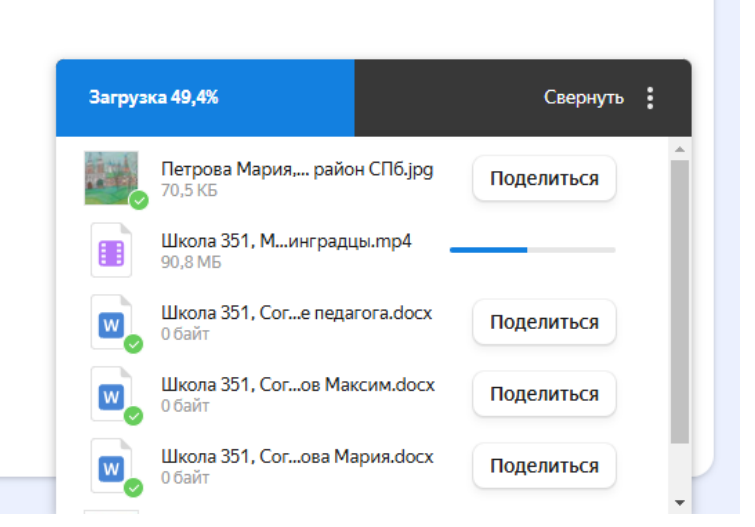

В правом нижнем углу браузера появится окошко со статусом загрузки файлов.

| 90 360 лайт П Q | Почта Диск Документы Ещё                                                                       | <b>12</b> |  |  |
|-----------------|------------------------------------------------------------------------------------------------|-----------|--|--|
| Загрузить       | Файлы >                                                                                        | ≡~        |  |  |
| + Создать       | ← ГБОУ школа № 351 Московского района С                                                        | :         |  |  |
| • Последние     | Петрова Мария, Иванов Максим, 12ола 351, Московский район СПб.jpg                              |           |  |  |
| 📔 Файлы         | 70,5 КБ 26.01.2025 14:57                                                                       |           |  |  |
| 🛃 Фото          | Школа 351 Моск. района СПб, Вокал ансамбль Радуга, Ленинградцы.xlsx                            |           |  |  |
| 🖻 Альбомы       | 19,1 КБ 26.01.2025 14:57                                                                       |           |  |  |
| 💵 Общий доступ  | Школа 351, Московский район, Танцакета, 12-14 лет, Ленинградцы.mp4<br>90.8 МБ 26.01.2025 14:57 |           |  |  |
| 🜑 Семья         |                                                                                                |           |  |  |
| 🞍 Загрузки      | 26.01.2025 14:57                                                                               |           |  |  |
| 🗊 Корзина       | Школа 351. Согласие ролителя. Иванов Максим docy                                               |           |  |  |
| 🕚 История       | 26.01.2025 14:57                                                                               |           |  |  |
|                 | Школа 351, Согласие родителя, Петрова Мария.docx<br>26.01.2025 14:57                           |           |  |  |

После загрузки список файлов отразится в Яндекс Диске.

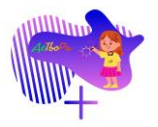

6. Сформируйте ссылку на загруженные файлы.

Поделиться ссылкой можно на папку целиком или на каждый файл, загруженный в папку, отдельно.

| Загрузить              | Файлы                                               |                                                            |
|------------------------|-----------------------------------------------------|------------------------------------------------------------|
| - Создать              | Архив 2023-2024 уч. год                             |                                                            |
| Последние<br>Файлы     | Архив 2024-2025 уч. год                             |                                                            |
| Φοτο                   | ГБОУ школа № 351 Московского района СПб             |                                                            |
| Э Альбомы Общий доступ | День открытых дверей 2023 г.                        | <ul> <li>Поделиться</li> <li>Настроить доступ</li> </ul>   |
| Семья                  | Загрузки                                            | 生 Скачать                                                  |
| Корзина                | Положения ДДЮТ 24-25                                | <ul> <li>А Переименовать</li> <li>Б Переместить</li> </ul> |
| ) История              | В поисках Корпусного аэродрома (24-25 уч. год).xlsx | 🔓 Копировать                                               |
|                        | Корзина                                             | 👚 Удалить                                                  |

Нажмите на нужную папку правой клавишей мыши. В появившемся окошке выберите вариант «Поделиться».

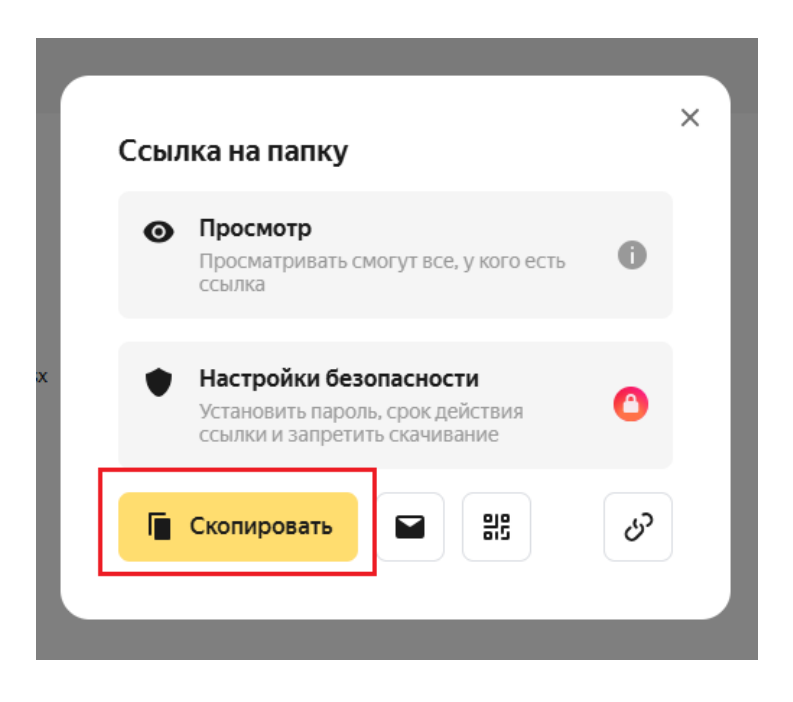

В появившемся окне нажмите кнопку «Скопировать». После нажатия кнопки ссылка на папку будет скопирована, и ей можно поделиться.

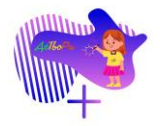

| 90360 лайт                                        | П Q | Со Покумент<br>Диск Документ | <br>гы Ещё          | *                   |
|---------------------------------------------------|-----|------------------------------|---------------------|---------------------|
| Загрузить                                         | Фай | ЛЫ                           |                     | 😑 По названию 🗸 🗮 🗸 |
| 🕂 Создать                                         |     | Архив 2023-2024 уч. год      | ų                   |                     |
| О Последние                                       |     | Архив 2024-2025 уч. год      | 1                   |                     |
| Файлы Фото                                        |     | ГБОУ школа № 351 Мос         | ковского района СПб | Ø                   |
| <ul> <li>Альбомы</li> <li>Общий востив</li> </ul> |     | Загрузки                     |                     |                     |

Справа от папки появится символ, который информирует о том, что просматривать данную папку могут все, у кого есть на нее ссылка.

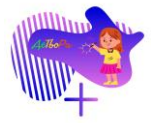

# Инструкция по заполнению заявки на участие в Фестивале

- 1. Перейдите на <u>страницу заявки</u> на участие в Фестивале.
- 2. Информационный блок

# Фестиваль детского творчества "ДеТвоРа Победы" (24-25 уч. год)

Заявка на участие во Всероссийском фестивале детского творчества «ДеТвоРа Победы», посвященном 80-летию Победы в Великой Отечественной войне 1941-1945 гг.

#### ВНИМАНИЕ!!!

Отборочный этап проводится в ДИСТАНЦИОННОМ формате!

Участники, прошедшие отборочный этап, приглашаются на ОСНОВНОЙ (очный) ЭТАП фестиваля!!!

По каждому направлению и номинации заявки заполняются отдельно!

Уважаемые участники! Очень внимательно заполняйте заявку (без ошибок и опечаток). Из ЗАЯВОК формируются ваши Сертификаты и Дипломы!!!

Актуальная информация о фестивале в группе фестиваля на сайте "ВКонтакте": <u>https://vk.com/detvorafest</u>.

Внимательно ознакомьтесь с информационным блоком заявки.

#### ВАЖНО!

Внимательно вводите данные участника(ов) и педагога(ов) в поля заявки. Не допускайте ошибок и опечаток. Из заявок формируются дипломы и сертификаты участника(ов).

Перед отправкой заявки перепроверьте введенные в нее данные.

- 3. Поле «Электронная почта»
- \* Электронная почта участника, коллектива или педагога (наставника), который участвовал в подготовке коллектива/ участника

×

detvorafest@mail.ru

Введите в поле актуальный (рабочий) адрес электронной почты участника, коллектива или педагога, который участвовал в подготовке участника(ов) к Фестивалю.

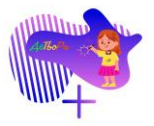

# 4. Поле «Субъект Российской Федерации»

\* Субъект Российской Федерации, в котором находится образовательная организация, которую представляет участник/ коллектив фестиваля

|   | - ~                    |
|---|------------------------|
| * |                        |
|   | Алтайский край         |
|   | Амурская область       |
|   | Архангельская область  |
| * | Астраханская область   |
|   | Белгородская область   |
|   | Брянская область       |
|   | Владимирская область   |
|   | Волгоградская область  |
|   | 🕖 2 МЛАДШАЯ (9-11 лет) |

Нажмите на поле, куда необходимо ввести субъект РФ, где находится образовательная организация, которую представляет участник(и).

| убъект Российской Федераци  | и, в котором находится образовательная орган |
|-----------------------------|----------------------------------------------|
| оторую представляет участни | к/ коллектив фестиваля                       |
| Ca                          |                                              |
| г. Санкт-Петербург          |                                              |
| Республика Саха (Якутия)    |                                              |
| Самарская область           |                                              |
| Саратовская область         |                                              |

Начните вбивать название субъекта РФ, где находится образовательная организация, которую представляет участник(и).

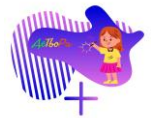

\*Наименование поля в заявке может немного отличаться от его наименования в таблице

| Наименование<br>поля                                                         | Санкт-Петербург                                                                                                    | Ленинградская область                                                                                                    |                                           |
|------------------------------------------------------------------------------|----------------------------------------------------------------------------------------------------|----------------------------------------------------------------------------------------------------|-------------------------------------------|
| 5. Поле «Район,<br>в котором<br>находится<br>образовательная<br>организация» | <ul> <li>РАЙОН Санкт-Петербурга, в котором находится образовательная организация</li> <li>Дамиралтейский район</li> <li>Выборгский район</li> <li>Калининский район</li> <li>Калининский район</li> <li>Колпинский район</li> <li>Красносельский район</li> <li>Красносельский район</li> <li>Красносельский район</li> <li>Красносельский район</li> <li>Красносельский район</li> <li>Колпинский район</li> <li>Колпинский район</li> <li>Красносельский район</li> <li>Красносельский район</li> <li>Красносельский район</li> <li>Красносельский район</li> <li>Красносельский район</li> <li>Красносельский район</li> <li>Красносельский район</li> <li>Колпинский район</li> <li>Которую представляет участник(и).</li> <li>* РАЙОН Санкт-Петербурга, в котором находится образовательная организация</li> <li>ГІ</li> <li>Колпинский район</li> <li>Петероградский район</li> <li>Петеродорцовый район</li> <li>Приморский район</li> <li>Приморский район</li></ul> | <ul> <li>РАЙОН Ленинградской области, в котором находится образовательная организация</li> <li> <ul> <li></li></ul></li></ul>                                                                                    | Данное поле<br>кроме Сан                  |
| 6. Поле «Город,<br>населенный пункт<br>Субъекта РФ»                          | Данное поле отсутствует в заявке для су́оъекта РФ Санкт-<br>Петербург.                                                                                                    | <ul> <li>* Город, населенный пункт ЛЕНИНГРАДСКОЙ ОБЛАСТИ</li> <li>Введите название города или населенного пункт, где<br/>находится образовательная организация, которую<br/>представляет участник(и).</li> </ul> | * Город, населе<br>Введите на<br>находитс |

# Субъекты РФ, кроме Санкт-Петербурга и Ленинградской области

е отсутствует в заявке для всех субъектов РФ, нкт-Петербурга и Ленинградской области.

енный пункт субъекта РФ

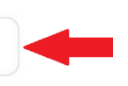

азвание города или населенного пункт, где ся образовательная организация, которую представляет участник(и).

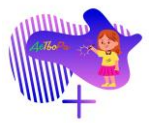

| 7. Поле                                          | * ПЕТРОГРАДСКИЙ район. Наименование образовательной организации                                                                                                    | * ПРИОЗЕРСКИЙ муниципальный район. Наименование образовательной организации                                                                                                    | Данное п |
|--------------------------------------------------|----------------------------------------------------------------------------------------------------|----------------------------------------------------------------------------------------------------|----------|
| «Наименование<br>образовательной<br>организации» | *                                                                                                    | - · · · · · · · · · · · · · · · · · · ·                                                                                                    | кроме    |
|                                                  | Нет нужного варианта         ГБДОУ детский сад "Петровский" Петроградского ра         ГБДОУ детский сад "Кудесница" Петроградского рай         *       ГБДОУ детский сад № 2 Петроградского района СПб         ГБДОУ детский сад № 3 Петроградского района СПб         ГБДОУ детский сад № 4 Петроградского района СПб             | МДОУ № 1<br>МДОУ детский сад № 2<br>мДОУ детский сад № 5<br>МДОУ детский сад № 8<br>ДОУ детский сад № 9<br>МДОУ детский сад № 10<br>МДОУ "Детский сад № 11"                                                                                                    |          |
|                                                  | ГБДОУ детский сад № 5 Петроградского района СПб<br>ГБДОУ детский сад № 13 Петроградского района СПб                                                                                                    | Нажмите на поле, куда необходимо ввести наименование<br>образовательной организации, которую представляет<br>участник(и).                                                                                                    |          |
|                                                  | Нажмите на поле, куда необходимо ввести наименование<br>образовательной организации, которую представляет<br>участник(и).                                                                                                    | * ПРИОЗЕРСКИЙ муниципальный район. Наименование образовательной организации                                                                                                    |          |
|                                                  | <ul> <li>ПЕТРОГРАДСКИЙ район. Наименование образовательной организации</li> <li>5</li> <li>ГБДОУ детский сад № 5 Петроградского района СПб</li> <li>ГБДОУ детский сад № 15 компенсирующего вида СПб</li> <li>ГБДОУ детский сад № 25 Петроградского района СПб</li> <li>ГБДОУ детский сад № 25 Петроградского района СПб</li> </ul> | <ul> <li>\$</li> <li>МДОУ детский сад № 5</li> <li>МДОУ "Детский сад № 15"</li> <li>МДОУ "Детский сад № 25"</li> <li>МДОУ "Детский сад № 35"</li> <li>МОУ "СОШ № 5"</li> <li>Дошнологично олен</li> </ul> Начните вбивать название образовательной организации, которую представляет участник(и). Бали в инспалающем списке не начили ирскиой |          |
|                                                  | <ul> <li>каранский сад № 43 петроградского района Спо<br/>ГБДОУ № 50 комбинированного вида Петроградског</li> <li>ГБДОУ детский сад № 51 Петроградского района Сан</li> <li>ГБДОУ детский сад № 53 Петроградского района СПб</li> <li>ГБДОУ детский сад № 58 Петроградского района СПб</li> </ul>                                  | если в ниспадающем списке не нашли нужнои образовательной организации, то выберите «Нет нужного варианта».                                                                                                    |          |
|                                                  | Начните вбивать название образовательной организации,<br>которую представляет участник(и).<br>Если в ниспадающем списке не нашли нужной<br>образовательной организации, то выберите «Нет нужного<br>варианта».                                                                                                    |                                                                                                    |          |

юле отсутствует в заявке для всех субъектов РФ, санкт-Петербурга и Ленинградской области.

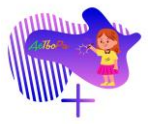

| 8. Поле<br>«Сокращенное<br>наименование<br>образовательной<br>организации»   | * ПЕТРОГРАДСКИЙ район. Наименование образовательной организации<br>Нет нужного варианта<br>* СОКРАЩЕННОЕ наименование образовательной организации (СПб)<br>Го УСТАВУ организации<br>Пример:<br>ГБДОУ детский сад № 2 Московского района Санкт-Петербурга<br>ГБОУ школа № 703 Московского района Санкт-Петербурга<br>Данное поле появляется, если в поле «Наименование<br>образовательной организации» выбран ответ «Нет нужного<br>варианта».                                                                                                    | <ul> <li>ПРИОЗЕРСКИЙ муниципальный район. Наименование образовательной организации</li> <li>Нет нужного варианта</li> <li>СОКРАЩЕННОЕ наименование образовательной организации (ЛО)</li> <li>по УСТАВУ организации</li> <li>Пример:<br/>МБДОУ «ДС № 8 КВ г. Бокситогорска»</li> <li>МоБУ «Школа № 8 города Волхова»</li> <li>Данное поле появляется, если в поле «Наименование образовательной организации» выбран ответ «Нет нужного варианта».</li> </ul>                                                                                                  | <ul> <li>* СОКРАЩЕННОЕ наименование образовательной организации (субъекты РФ)</li> <li>Введите сокращенное наименование образовательной организации по уставу.</li> <li>ВНИМАНИЕ!</li> <li>Устав можно найти на официальном сайте образовательной организации в разделе «Сведения об образовательной организации в разделе можно)</li> </ul> |
|------------------------------------------------------------------------------|----------------------------------------------------------------------------------------------------|----------------------------------------------------------------------------------------------------|----------------------------------------------------------------------------------------------------|
|                                                                              | <ul> <li>* ПЕТРОГРАДСКИЙ район. Наименование образовательной организации</li> <li>Нет нужного варианта</li> <li>* СОКРАЩЕННОЕ наименование образовательной организации (СПб)</li> <li>ГБОУ школа № 25 Петроградского района Са </li> <li>То УСТАВУ организации</li> <li>Рример:</li> <li>Вардите сокращенное наименование образовательной дразовательной организации по уставу.</li> <li>ВЕНИМАНИЕ</li> <li>Устав можно найти на официальном сайте образовательной организации в разделе «Сведения об образовательной организации в разделе «Сведения об образовательной организации в разделе «Сведения об образовательной организации в разделе и свите об образовательной организации в разделе и свите об образовательной организации в разделе и свите об об образовательной организации в разделе и свите об об об об об об об об об об об об об</li></ul> | Нет нужного варианта       -         * СОКРАЩЕННОЕ наименование образовательной организации (ЛО)         МДОУ детский сад № 10       -         по УСТАВУ организации         Пример:         МБДОУ «ДС № 8 КВ г. Бокситогорска»         МОБУ «Школа № 8 города Волхова»         Введите сокращенное наименование образовательной организации по уставу.         ВНИМАНИЕ!         Устав можно найти на официальном сайте образовательной организации в разделе «Сведения об образовательной организации в разделе «Сведения об образовательной организации». |                                                                                                    |
| 9. Поле «Ссылка<br>на официальный<br>сайт<br>образовательной<br>организации» | организации».<br>* ПЕТРОГРАДСКИЙ район. Наименование образовательной организации<br>Нет нужного варианта<br>Данное поле появляется, если в поле «Наименование<br>образовательной организации» выбран ответ «Нет нужного<br>варианта».<br>* Ссылка на официальный сайт образовательной организации (СПб)<br>https://025.spb.ru/<br>Введите ссылку на официальный сайт образовательной<br>организации.                                                                                                    | <ul> <li>ПРИОЗЕРСКИЙ муниципальный район. Наименование образовательной организации</li> <li>Нет нужного варианта</li> <li>Данное поле появляется, если в поле «Наименование образовательной организации» выбран ответ «Нет нужного варианта».</li> <li>* Ссылка на официальный сайт образовательной организации (ЛО)</li> <li>https://mdou10-2015.oshkole.ru/sveden/comr ×</li> <li>Введите ссылку на официальный сайт образовательной организации.</li> </ul>                                                                                               | <ul> <li>* Ссылка на официальный сайт образовательной организации (субъекты РФ)</li> <li>Введите ссылку на официальный сайт образовательной организации.</li> </ul>                                                                                                    |

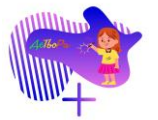

Прим

Инструкция по заполнению заяви на участие во Всероссийском фестивале детского творчества «ДеТвоРа Победы»

 $\checkmark$ 

#### Поле «Название коллектива/ фамилия и имя участника» 10.

\* Название коллектива/ фамилия и имя участника

| Иванова Ирина | × |  |
|---------------|---|--|
| ример:        |   |  |

Введите в поле название коллектива или Фамилию и Имя участника(ов).

Вокальный ансамбль "Радуга"/ Петров Иван

#### Название коллектива/ фамилия и имя участника Танцевальная студия "Ромашка" × Пример:

Вокальный коллектив «Солнышко»

<u>Примеры:</u>

Петрова Мария,  $\checkmark$ Соколов Иван

ИЛИ

Вокальный ансамбль "Радуга"/ Петров Иван

#### 11. Поле «Возрастная категория»

#### \* Возрастная категория

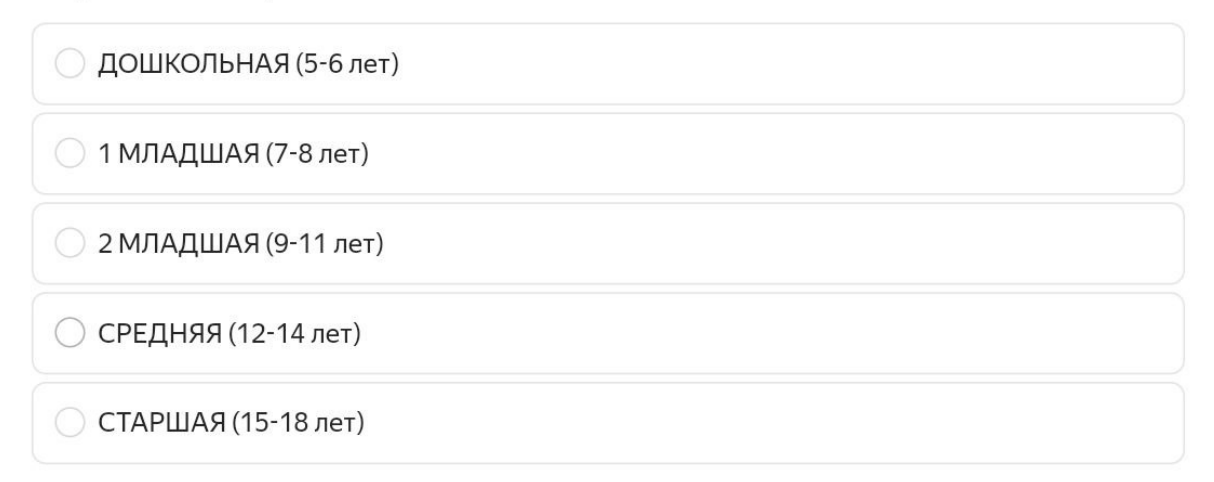

Выберите один из предложенных вариантов.

# ВНИМАНИЕ!

Возрастная категория коллектива определяется по самому старшему участнику.

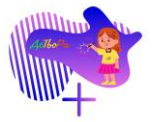

# 12. Поле «Количество участников»

## \* Количество участников

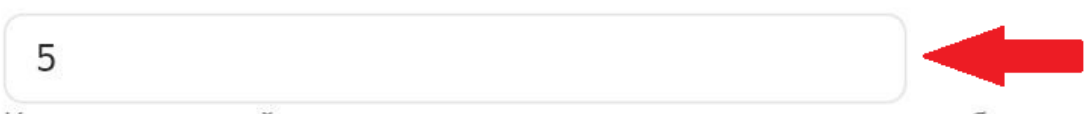

Количество детей, участвующих в номере или изготовлении работы

Введите количество детей, которые участвуют в номере или изготовлении работы.

#### ВАЖНО!

Необходимо ввести целое число.

- 13. Поле «ФИО педагога (наставника)»
- \* ФИО педагога (наставника), который участвовал в подготовке коллектива/ участника

X

Смирнов Николай Иванович

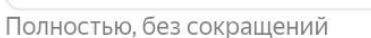

Введите Фамилию, Имя, Отчество педагога, который участвовал в подготовке участника(ов).

# ВНИМАНИЕ!

Фамилия, Имя, Отчество педагога вводятся ПОЛНОСТЬЮ, без сокращений.

# Пример:

✓ Иванова Мария Сергеевна

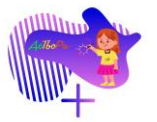

#### 14. Поле «Должность педагога (наставника)

#### \* Должность педагога (наставника), который участвовал в подготовке коллектива/ участника

Педагог дополнительного образования 🛛 🛛 🔫 🚽

Полностью, без сокращений

Введите должность педагога, который участвовал в подготовке участника(ов).

#### ВНИМАНИЕ!

Должность педагога вводится ПОЛНОСТЬЮ, без сокращений.

Примеры:

✓ Педагог дополнительного образования

ИЛИ

✓ Старший воспитатель

#### ИЛИ

✓ Учитель начальных классов

#### 15. Поле «Мобильный телефон педагога»

 \* МОБИЛЬНЫЙ телефон педагога, который участвовал в подготовке коллектива/ участника

8-903-123-45-67

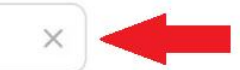

Только одно значение в формате 8-9XX-XXX-XX

Введите ОДИН мобильный номер телефона педагога, который участвовал в подготовке участника(ов).

# ВНИМАНИЕ!

Номер телефона вводится в формате 8-9XX-XXX-XX

#### <u>Пример:</u>

✓ 8-921-123-45-67

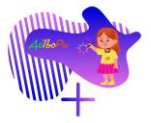

#### 16. Поле «Педагоги коллектива»

#### Педагоги коллектива

Впишите через запятую ФИО и должность педагога, концертмейстера, хореографа и др. при наличии.

ПРИМЕР: Иванова Мария Сергеевна, педагог дополнительного образования, Петров Иван Иванович, концертмейстер

Смирнова Ирина Вадимовна, хореограф, Петров Сергей Иванович, концертмейстер

#### ВНИМАНИЕ!

Поле заполняется при необходимости.

Введите через запятую ФИО и должность дополнительного педагога(ов), который участвовал в подготовке участника(ов).

#### Примеры:

 ✓ Петрова Мария Ивановна, концертмейстер ИЛИ

 ✓ Синичкина Анна Михайловна, музыкальный руководитель, Соколов Борис Иванович, инструктор по физической культуре

17. Поле «Ссылка на согласие родителя (законного представителя) на обработку персональных данных ребенка»

\* Ссылка на согласие родителя (законного представителя) на обработку персональных данных РЕБЕНКА, на публикацию фото и видеоматериалов, а также конкурсных выступлений на официальных интернет-ресурсах фестиваля

Ссылка на Яндекс-диск, облако Mail и др., где находится скан-копия заполненного и подписанного документа. Обязательно проверьте ДОСТУП к диску!!!

Шаблон согласия находится в положении фестиваля.

Введите в поле ссылку на облачное хранилище Яндекс Диск (инструкция), Облако Mail и др., куда загружена скан-копия документа в формате \*.pdf.

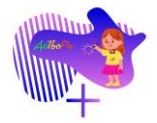

18. Поле «Ссылка на согласие педагога на обработку персональных данных»

\* Ссылка на согласие ПЕДАГОГА на обработку персональных данных, на публикацию фото и видеоматериалов, а также конкурсных выступлений на официальных интернетресурсах фестиваля

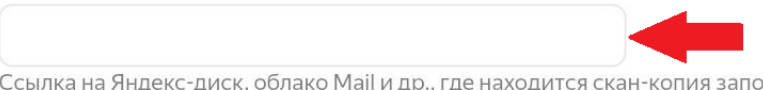

Ссылка на Яндекс-диск, облако Mail и др., где находится скан-копия заполненного и подписанного документа. Обязательно проверьте ДОСТУП к диску!!!

Шаблон согласия находится в положении фестиваля.

# Введите в поле ссылку на облачное хранилище (Яндекс Диск, Облако Mail и др.), куда загружена скан-копия документа в формате \*.pdf.

#### 19. Поле «Направление фестиваля»

| Направление фестиваля |  |
|-----------------------|--|
| О Вокально-хоровое    |  |
| Инструментальное      |  |
| 🔘 Хореографическое    |  |
| О Художественное      |  |
| 🔘 Цирковое            |  |
| О Чтецкое             |  |

Выберите один из предложенных вариантов.

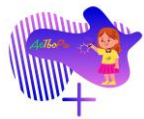

\*Наименование поля в заявке может немного отличаться от его наименования в таблице

| Наименование                                                 | Вокально-хоровое           | Инструментальное          | Хореографическое          | Художественное            |                            |                            |
|--------------------------------------------------------------|----------------------------|---------------------------|---------------------------|---------------------------|----------------------------|----------------------------|
| поля                                                         | направление                | направление               | направление               | направление               | цирковое направление       | чтецкое направление        |
| 20. Поле «Номинация»                                         | Выберите один              | Выберите один из          | Выберите один из          | Выберите один из          | Выберите один из           | Выберите один из           |
|                                                              | из предложенных вариантов. | предложенных вариантов.   | предложенных вариантов.   | предложенных вариантов.   | предложенных вариантов.    | предложенных вариантов.    |
|                                                              |                            |                           |                           |                           |                            |                            |
|                                                              |                            | ВНИМАНИЕ!                 |                           | ВНИМАНИЕ!                 |                            |                            |
|                                                              |                            | В инструментальном        |                           | В художественном          |                            |                            |
|                                                              |                            | направлениях только ОДНА  |                           | направлениях только ОДНА  |                            |                            |
| 21 Пола "Форцат                                              | Puiñopuro outur            | Номинация – тематическая. | Bucoputa anu              | номинация – тематическая. | Bubaputa anuu              | Виборита один              |
| $21. 110 \text{ Mere}  \langle \Psi O p \text{ Mum} \rangle$ |                            |                           |                           |                           |                            |                            |
| 22 Поле «Название                                            | Ввелите в поле название    | Ввелите в поле название   | Ввелите в поле название   | Пля хуложественного       | Ввелите в поле название    | Ввелите в поле название    |
| номера»                                                      | вокально-хорового номера   | инструментального номера  | хореографического номера  | направления данное поле в | Ширкового номера           | чтенкого номера            |
| nomepun                                                      |                            |                           |                           | заявке отсутствует.       | Luphobol o nomopul         |                            |
| 23. Поле «Название                                           | Для вокально-хорового      | Для инструментально       | Для хореографического     | Введите в поле название   | Для циркового направления  | Для чтецкого направления   |
| работы»                                                      | направления данное поле    | направления данное поле в | направления данное поле в | творческой работы.        | данное поле в заявке       | данное поле в заявке       |
|                                                              | в заявке отсутствует.      | заявке отсутствует.       | заявке отсутствует.       |                           | отсутствует.               | отсутствует.               |
| 24. Поле «Автор                                              | Введите в поле автора,     | Введите в поле автора,    | Для хореографического     | Для художественного       | Для циркового направления  | Введите в поле автора,     |
| произведения номера»                                         | произведение которого      | произведение которого     | направления данное поле в | направления данное поле в | данное поле в заявке       | произведение которого      |
|                                                              | используется в вокально-   | используется в            | заявке отсутствует.       | заявке отсутствует.       | отсутствует.               | используется в чтецком     |
| 25 11 11                                                     | хоровом номере.            | инструментальном номере.  | тт 1                      |                           |                            | номере.                    |
| 25. Поле «Название                                           | Данное поле появляется,    | Для инструментально       | Для хореографического     | Для художественного       | Для циркового направления  | Для чтецкого направления   |
| второго номера»                                              |                            | направления данное поле в | направления данное поле в | направления данное поле в | данное поле в заявке       | данное поле в заявке       |
|                                                              |                            | заявке отсутствует.       | заявке отсутствует.       | заявке отсутствует.       | отсутствуст.               | orcyreibyer.               |
|                                                              | (Arop//.                   |                           |                           |                           |                            |                            |
|                                                              | Введите в поле название    |                           |                           |                           |                            |                            |
|                                                              | второго вокально-хорового  |                           |                           |                           |                            |                            |
|                                                              | номера.                    |                           |                           |                           |                            |                            |
| 26. Поле «Автор                                              | Данное поле появляется,    | Для инструментально       | Для хореографического     | Для художественного       | Для циркового направления  | Для чтецкого направления   |
| второго произведения»                                        | если в поле «Формат        | направления данное поле   | направления данное поле   | направления данное поле   | данное поле в заявке       | данное поле в заявке       |
|                                                              | участия» выбран ответ      | в заявке отсутствует.     | в заявке отсутствует.     | в заявке отсутствует.     | отсутствует.               | отсутствует.               |
|                                                              | «Хор».                     |                           |                           |                           |                            |                            |
|                                                              | BRAUUTA D HOUA ADTORA      |                           |                           |                           |                            |                            |
|                                                              | произвеление которого      |                           |                           |                           |                            |                            |
|                                                              | используется во втором     |                           |                           |                           |                            |                            |
|                                                              | вокально-хоровом номере.   |                           |                           |                           |                            |                            |
| 27. Поле                                                     | Введите в поле             | Введите в поле            | Введите в поле            | Для художественного       | Введите в поле             | Введите в поле             |
| «Продолжительность                                           | продолжительность          | продолжительность         | продолжительность         | направления данное поле   | продолжительность          | продолжительность чтецкого |
| номера»                                                      | вокально-хорового номера   | инструментального номера  | хореографического номера  | в заявке отсутствует.     | циркового номера в формате | номера в формате           |
|                                                              | в формате                  | в формате                 | в формате                 |                           | «минуты : секунды».        | «минуты : секунды».        |
|                                                              | «минуты : секунды».        | «минуты : секунды».       | «минуты : секунды».       |                           | -                          |                            |
|                                                              | Π                          | II                        | Π                         |                           | <u>Пример:</u>             | <u>Пример:</u>             |
|                                                              | <u>Пример:</u><br>02:45    | <u>Пример:</u><br>02:45   | <u>Пример:</u><br>02:45   |                           | 02:45                      | 02:45                      |
|                                                              | 02.43<br>ИПИ               | 02.43                     | 02.43                     |                           |                            |                            |
|                                                              | 02:45, 02:15 (для хора)    |                           |                           |                           |                            |                            |

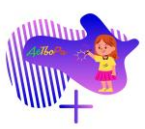

| Наименование Вокально-хоровое Инструментальное Хореографическое Хуложественное                                                                                                    | · · · · · · · · · · · · · · · · · · ·                                                                                                    |
|----------------------------------------------------------------------------------------------------|----------------------------------------------------------------------------------------------------|
| поля направление направление направление направление Что                                                                                                    | тецкое направление                                                                                                    |
| 28. Поле «Техническое Укажите, Укажите, Укажите, Укажите, Укажите, Для художественного Укажите, Укаж                                                                                                    | жите,                                                                                                    |
| обеспечение что из нижеперечисленного что из нижеперечисленного что из нижеперечисленного направления данное поле что из нижеперечисленного что и                                                                                                    | из нижеперечисленного                                                                                                    |
| выступления» будет необходимо для будет необходимо для будет необходимо для в заявке отсутствует. будет необходимо для будет                                                                                                    | ет необходимо для                                                                                                    |
| участия в очном смотре: Участия в очном смотре: Участи                                                                                                    | стия в очном смотре:                                                                                                    |
| • рояль: • рояль: • рояль: • рояль:                                                                                                    | стания с положения с положения с |
| $\bullet CTVJLSA; \bullet CTVJLSA; \bullet CTVJLSA$ | стулья:                                                                                                    |
| • микрофоны (7 штук): • микрофоны (7 штук): • микрофоны (7 штук): • микрофоны (7 штук): • ми                                                                                                    | микрофоны (7 штук):                                                                                                    |
| • стойки для микрофонов: • стойки для микрофонов: • стойки для микрофонов: • стойки для микрофонов: • стойки для микрофонов:                                                                                                    | стойки лля микрофонов:                                                                                                    |
| • стол: • стол: • стол: • стол:                                                                                                    | стол:                                                                                                    |
| • перерыв межлу номерами • перерыв межлу номерами • перерыв межлу номерами • перерыв межлу номерами • пе                                                                                                    | перерыв межлу номерами                                                                                                    |
| лля переодевания костюма. Для переодевания костюма. Для переодевания костюма.                                                                                                    | переодевания костюма.                                                                                                    |
| 29. Поле «Ссылка Ввелите в поле ссылку Ввелите в поле ссылку Ввелите в поле ссылку Лля хуложественного Ввелите в поле ссылку В                                                                                                    | Ввелите в поле ссылку                                                                                                    |
| на видео материал на облачное хранилище на облачное хранилище на облачное хранилище на облачное хранилище на                                                                                                    | на облачное хранилише                                                                                                    |
| выступления» Янлекс Лиск (инструкция). Янлекс Лиск (инструкция). Янлекс Лиск (инструкция). Янлекс Лиск (инструкция). Янлекс Лиск (инструкция).                                                                                                    | лекс Лиск (инструкция).                                                                                                    |
| Облако Mail и др., куда Облако Mail и др., куда Облако Mail и др., куда Облако Mail и др., куда                                                                                                    | Облако Mail и др., куда                                                                                                    |
| Загружено видео вокально- загружено видео загружено видео загружено видео загружено видео                                                                                                    | агружено вилео чтенкого                                                                                                    |
| хорового выступления инструментального хореографического выступления участника(ов). выст                                                                                                    | ступления участника(ов)                                                                                                    |
| участника(ов). выступления участника(ов). выступления участника(ов).                                                                                                    | • - y                                                                                                    |
| BHUMAHUE!                                                                                                    | ВНИМАНИЕ!                                                                                                    |
| ВНИМАНИЕ! ВНИМАНИЕ! Формат видео – mp4 С                                                                                                    | Формат видео – mp4                                                                                                    |
| $\Phi_{0}$ рмат видео – mp4 $\Phi_{0}$ рмат видео – mp4                                                                                                    | Fohiai Bildeo mb                                                                                                    |
| важно! Использование ВА                                                                                                    | АЖНО! Использование                                                                                                    |
| ВАЖНО! Использование ВАЖНО! Использование ВАЖНО! Использование ресурса Уол Тире                                                                                                    | pecypca YouTube                                                                                                    |
| pecynca YouTube pecynca YouTube pecynca YouTube kateronuuecku aauneuueuo kate                                                                                                    | тегорически запрешено                                                                                                    |
| категорически запрешено категорически запрешено категорически запрешено                                                                                                    | ner opni teekni sunpetiteno.                                                                                                    |
| 30 Поле «Ссылка Пля вокально-хорового Пля инструментально Лля хореографического Ввелите в поле ссылку Лля ширкового направления Лля                                                                                                    | па птенкого направления                                                                                                    |
| иа фотоматериал направления ланное поле направления ланное поле направления ланное поле на обланное хранилище ланное поле в заявке                                                                                                    |                                                                                                    |
| паправления данное поле паправления данное поле паправления данное поле паправления данное поле в заявке от сутствует в заявке от сутствует в заявке от су                                                                                                    |                                                                                                    |
| риотия в заявке отсутствует. в заявке отсутствует. Плидеке днек ( <u>micripykum</u> ), отсутствует.                                                                                                    | oreyrerbyer.                                                                                                    |
| загружено фото работы                                                                                                    |                                                                                                    |
|                                                                                                    |                                                                                                    |
| y lac linka (ob).                                                                                                    |                                                                                                    |
| ВНИМАНИЕ!                                                                                                    |                                                                                                    |
| $\Phi_{\text{ODWAT}} \phi_{\text{OTO}} = \text{ineg}$                                                                                                    |                                                                                                    |
| <u>чорман фото урсу.</u><br>31 Поле "Ссылка Панное поле подвидется Лид инструментально. Лид хореографического. Лид хуложественного. Лид ширкового направления Лиз                                                                                                    | па итенкого направления                                                                                                    |
| $d_{A}$ и сели в поле польтитет, для инструментально для хореографического для художественного для циркового направления для<br>на сторой сидео сли в поле «Формат направления ланное поле направления ланное поле заявке л                                                                                                    |                                                                                                    |
| nampabsenny damoe none nampabsenny damoe none nampabsenny damoe none nampabsenny damoe none nampabsenny damoe none damoe none damoe damoe none damoe none damoe none damoe none damoe none damoe non                                                                                                    |                                                                                                    |
| $\frac{1}{2} \frac{1}{2} \frac{1}$                                                                                             | отсутствуст.                                                                                                    |
| Solemymental (200).                                                                                                    |                                                                                                    |
| BRETHTE B HOLE COLUMN                                                                                                    |                                                                                                    |
| на облащое храницище                                                                                                    |                                                                                                    |
| Янлекс Лиск (инструкция)                                                                                                    |                                                                                                    |
| Облако Mail и пр. кула                                                                                                    |                                                                                                    |
|                                                                                                    |                                                                                                    |
| загружено видео второго                                                                                                    |                                                                                                    |
| вокально-хорового                                                                                                    |                                                                                                    |
| выступления участника(ов).                                                                                                    |                                                                                                    |
|                                                                                                    |                                                                                                    |

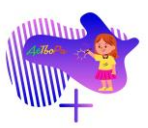

| Наименование         | Вокально-хоровое                   | Инструментальное                   | Хореографическое                   | Художественное             | Пирковое направление               | Чтенкое направление                |
|----------------------|------------------------------------|------------------------------------|------------------------------------|----------------------------|------------------------------------|------------------------------------|
| поля                 | направление                        | направление                        | направление                        | направление                |                                    | подное наприменне                  |
|                      | Формат видео – mp4.                |                                    |                                    |                            |                                    |                                    |
|                      |                                    |                                    |                                    |                            |                                    |                                    |
|                      | ВАЖНО! Использование               |                                    |                                    |                            |                                    |                                    |
|                      | pecypca YouTube                    |                                    |                                    |                            |                                    |                                    |
|                      | категорически запрещено.           |                                    |                                    |                            |                                    |                                    |
| 32. Поле «Ссылка     | Введите в поле ссылку              | Введите в поле ссылку              | Введите в поле ссылку              | Для художественного        | Введите в поле ссылку              | Введите в поле ссылку              |
| на фонограмму        | на облачное хранилище              | на облачное хранилище              | на облачное хранилище              | направления данное поле    | на облачное хранилище              | на облачное хранилище              |
| выступления»         | Яндекс Диск ( <u>инструкция</u> ), | Яндекс Диск ( <u>инструкция</u> ), | Яндекс Диск ( <u>инструкция</u> ), | в заявке отсутствует.      | Яндекс Диск ( <u>инструкция</u> ), | Яндекс Диск ( <u>инструкция</u> ), |
|                      | Облако Mail и др., куда            | Облако Mail и др., куда            | Облако Mail и др., куда            |                            | Облако Mail и др., куда            | Облако Mail и др., куда            |
|                      | загружен файл фонограммы           | загружен файл фонограммы           | загружен файл фонограммы           |                            | загружен файл фонограммы           | загружен файл фонограммы           |
|                      | вокально-хорового                  | инструментального                  | хореографического                  |                            | циркового выступления              | чтецкого выступления               |
|                      | выступления участника(ов).         | выступления участника(ов).         | выступления участника(ов).         |                            | участника(ов).                     | участника(ов).                     |
|                      |                                    |                                    |                                    |                            |                                    |                                    |
|                      |                                    |                                    |                                    |                            |                                    |                                    |
|                      | Формаг фонограммы –                | Формаг фонограммы –                | Формаг фонограммы –                |                            | Формаг фонограммы –                | Формат фонограммы –                |
| 22 Пата "Санатия     | mps, wav                           |                                    |                                    | П                          |                                    |                                    |
| 33. Поле «Ссылка     | Данное поле появляется,            | Для инструментально                | Для хореографического              | для художественного        | для циркового направления          | Для чтецкого направления           |
| на фонограмму        | если в поле «Формат                | направления данное поле            | направления данное поле            | направления данное поле    | данное поле в заявке               | данное поле в заявке               |
| второго выступления» | участия» выоран ответ              | в заявке отсутствует.              | в заявке отсутствует.              | в заявке отсутствует.      | отсутствует.                       | отсутствует.                       |
|                      | «xop».                             |                                    |                                    |                            |                                    |                                    |
|                      | Ввелите в поле ссылку              |                                    |                                    |                            |                                    |                                    |
|                      | на облачное храницище              |                                    |                                    |                            |                                    |                                    |
|                      | Янлекс Лиск (инструкция)           |                                    |                                    |                            |                                    |                                    |
|                      | Облако Mail и др. куда             |                                    |                                    |                            |                                    |                                    |
|                      | гагружен файц фонограммы           |                                    |                                    |                            |                                    |                                    |
|                      |                                    |                                    |                                    |                            |                                    |                                    |
|                      |                                    |                                    |                                    |                            |                                    |                                    |
|                      | выступления участника(ов).         |                                    |                                    |                            |                                    |                                    |
|                      | ВНИМАНИЕ!                          |                                    |                                    |                            |                                    |                                    |
|                      | Формат фонограммы –                |                                    |                                    |                            |                                    |                                    |
|                      | mp3, wav                           |                                    |                                    |                            |                                    |                                    |
| 34. Поле «Excel файл | Прикрепите заполненный             | Прикрепите заполненный             | Прикрепите заполненный             | Прикрепите заполненный     | Прикрепите заполненный             | Прикрепите заполненный             |
| с персональными      | <u>файл для загрузки</u>           | <u>файл для загрузки</u>           | <u>файл для загрузки</u>           | <u>файл для загрузки</u>   | файл для загрузки                  | <u>файл для загрузки</u>           |
| данными»             | результатов участников             | результатов участников             | результатов участников             | результатов участников     | результатов участников             | результатов участников             |
|                      | Фестиваля в                        | Фестиваля в                        | Фестиваля в                        | Фестиваля в                | Фестиваля в                        | Фестиваля в                        |
|                      | <u>государственный</u>             | <u>государственный</u>             | <u>государственный</u>             | <u>государственный</u>     | <u>государственный</u>             | <u>государственный</u>             |
|                      | информационный ресурс              | информационный ресурс              | информационный ресурс              | информационный ресурс      | информационный ресурс              | информационный ресурс              |
|                      | к заявке при помощи кнопки         | к заявке при помощи кнопки         | к заявке при помощи кнопки         | к заявке при помощи кнопки | к заявке при помощи кнопки         | к заявке при помощи кнопки         |
|                      | «Загрузить».                       | «Загрузить».                       | «Загрузить».                       | «Загрузить».               | «Загрузить».                       | «Загрузить».                       |

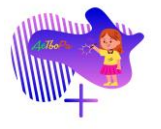

35. Отправка заявки

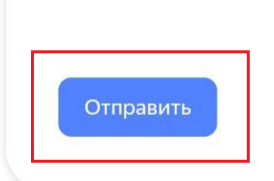

Для того, чтобы отправить заявку организаторам Фестиваля, необходимо нажать кнопку «Отправить».